令和6年度 労働災害事故実態調査

オンライン調査マニュアル<Excel 形式>

労働災害事故実態調査では、今回よりオンラインによる回答をお願いしております。 加盟員の皆さまにはお手数をお掛けしますが、本年度もご協力のほどよろしくお願いいたします。

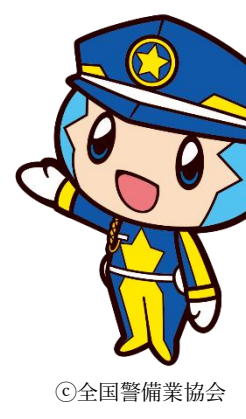

■提出期限

令和7年4月30日(水)

#### ■調査対象期間

令和6年4月1日~令和7年3月31日 この期間中に貴社で発生した業務災害・通勤災害が対象です。 ※労働災害が発生しなかった場合もご提出が必要です。

■報告人数が多い場合や調査票の社内共有・保存が必要な場合など、ご希望に合わせて Excel 形式の調査票をご利用ください。 Excel 形式では、一度に業務災害 10人・通勤災害 10人(計 20人)の回答・保存が可能です。 万一ファイル容量が大きいためにダウンロードできない・動かない等の場合は、業務災害5人・通勤災害5人(計10人)の様式をご利用ください。

■Excel 形式で回答した場合、Web 形式での回答は不要です。 Web または Excel のどちらかでご回答ください。

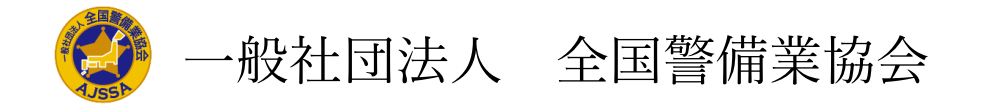

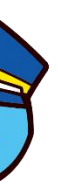

## 目次

| 回答前の注意事項                                                                    |
|-----------------------------------------------------------------------------|
| Excel 形式調査の流れ                                                               |
| Excel 形式マニュアル                                                               |
| <ol> <li>①Excel 調査票の保存(ダウンロード)</li></ol>                                    |
| ②回答                                                                         |
| ③Excel 調査票の提出(アップロード)                                                       |
| よくある質問(Q&A)                                                                 |
| Q.「すばやく簡単に表示できるように Microsoft Edge でファイルを開きました。後で使用する場合は、[ファイルのダウンロード]を選択してく |
| Q.「保護ビュー 注意―インターネットから入手したファイルは、ウイルスに感染している可能性があります。編集する必要がなければ、保護ビ          |
| す。」と表示される。                                                                  |
| Q.画面上の赤い文字(警告メッセージ)が消えない。回答が分からない設問があるが、必須項目のため、アラートが残ってしまう。29              |
| Q.「変更しようとしているセルやグラフは保護されているシート上にあります。変更するには、シートの保護を解除してください。パスワードの          |
| れる。                                                                         |
| Q.「この値は、このセルに定義されているデータ入力規則の制限を満たしていません。」と表示される。…30                         |
| ○<br>○.回答の控えが欲しい。これまでにどのような回答をしたか教えてほしい。                                    |
| ~<br>0.業務災害または通勤災害が 11 人以上発生した。11 人目以降はどのように回答・提出したら良いか。…31                 |
| O.送信後に回答を間違えたことに気が付いた。回答内容を修正したい。                                           |
|                                                                             |

| ••••• | <br>.3 |
|-------|--------|
| ••••• | <br>.4 |
|       | <br>.5 |

|                    | 8 |
|--------------------|---|
| デオレント と 手示 さわ て 28 | - |
| ことい。」これ小される。…20    |   |
| ューのままにしておくことをお勧めしま |   |

入力が必要な場合もあります。」と表示さ

■Excel 形式では、必ず本年度に全警協の特設サイトからダウンロード(保存)した専用の Excel 調査票をご利用ください。 全警協からお配りしている Excel 調査票には、集計に必要な数式やデータが組み込まれています。 お手数ですが、貴社でご用意された独自の調査票や、昨年までの調査票をご利用いただかないようお願い申し上げます。 また、PDFファイル等に変換せず、Excel 形式のままご提出ください。

■兼業業者(各種区分欄の業種番号「9602」以外の業者)で、「警備員」「機械警備技術士」「経営幹部」以外の方の労災事故は、本調査の対象外です。

兼業業者で「警備員」「機械警備技術士」「経営幹部」の方の労災事故が1件も無い場合は、

【表紙】の『労働災害は発生しましたか?』を「いいえ」と回答し、その他のシートは空欄のままご提出ください。

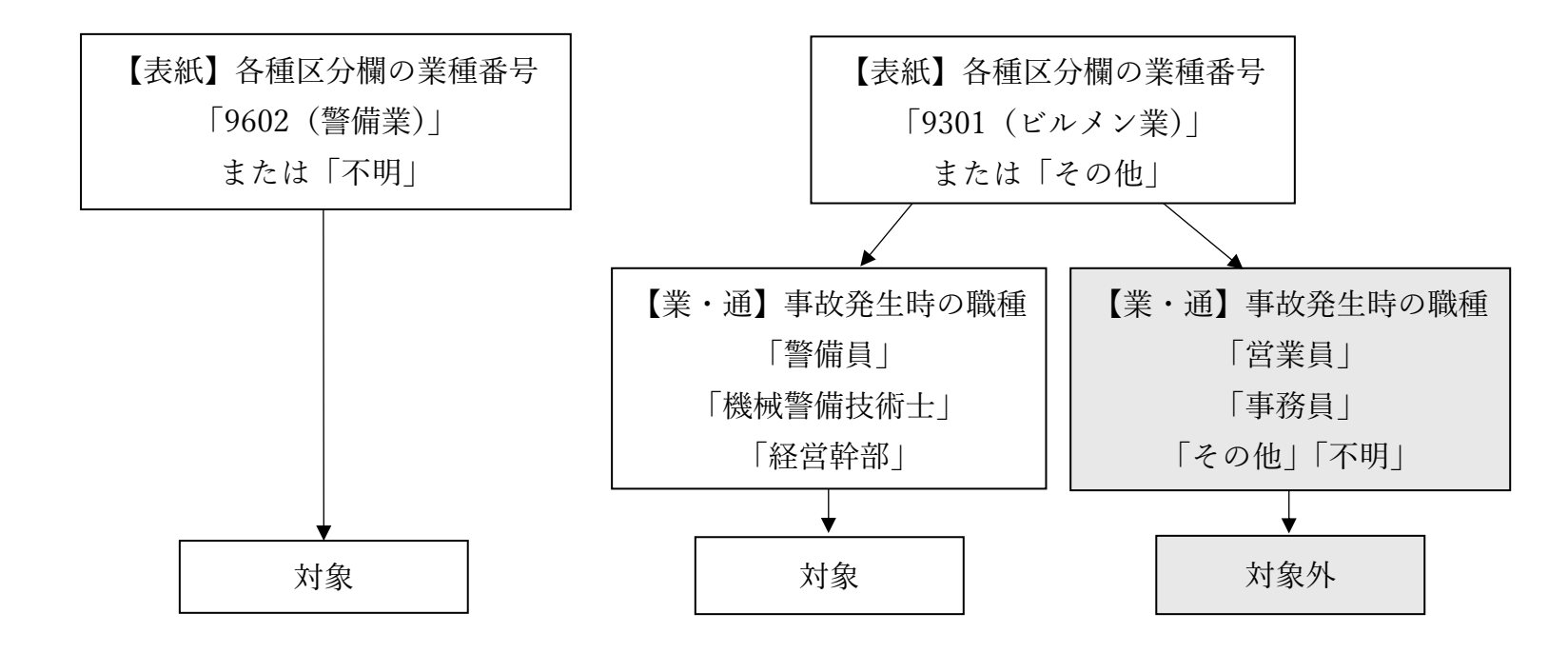

#### Excel 形式調査の流れ

① Excel 調査票の保存(ダウンロード)

全警協の調査特設サイトより、専用の Excel 調査票をお手持ちのパソコンに保存します。

※全警協の特設サイトから保存した Excel 調査票を必ずご利用ください。

(集計に必要な計算式等が組み込まれております)

② 回答

パソコンに保存した Excel 調査票に直接回答を入力します。 回答入力後はパソコンに保存してください。 ※可能であればファイル名を貴社名にしていただきますと幸いです。

③ Excel 調査票の提出(アップロード)

全警協の調査特設サイトに、入力・保存した Excel 調査票を提出します。

# 労働災害実態調査 Excel 形式マニュアル

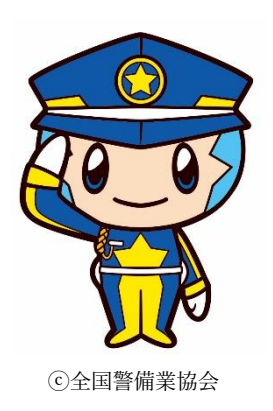

本マニュアルをダウンロードしたページから、Excel 調査票をダウンロードしてください。 (実際のページと多少デザイン等が異なる場合があります。)

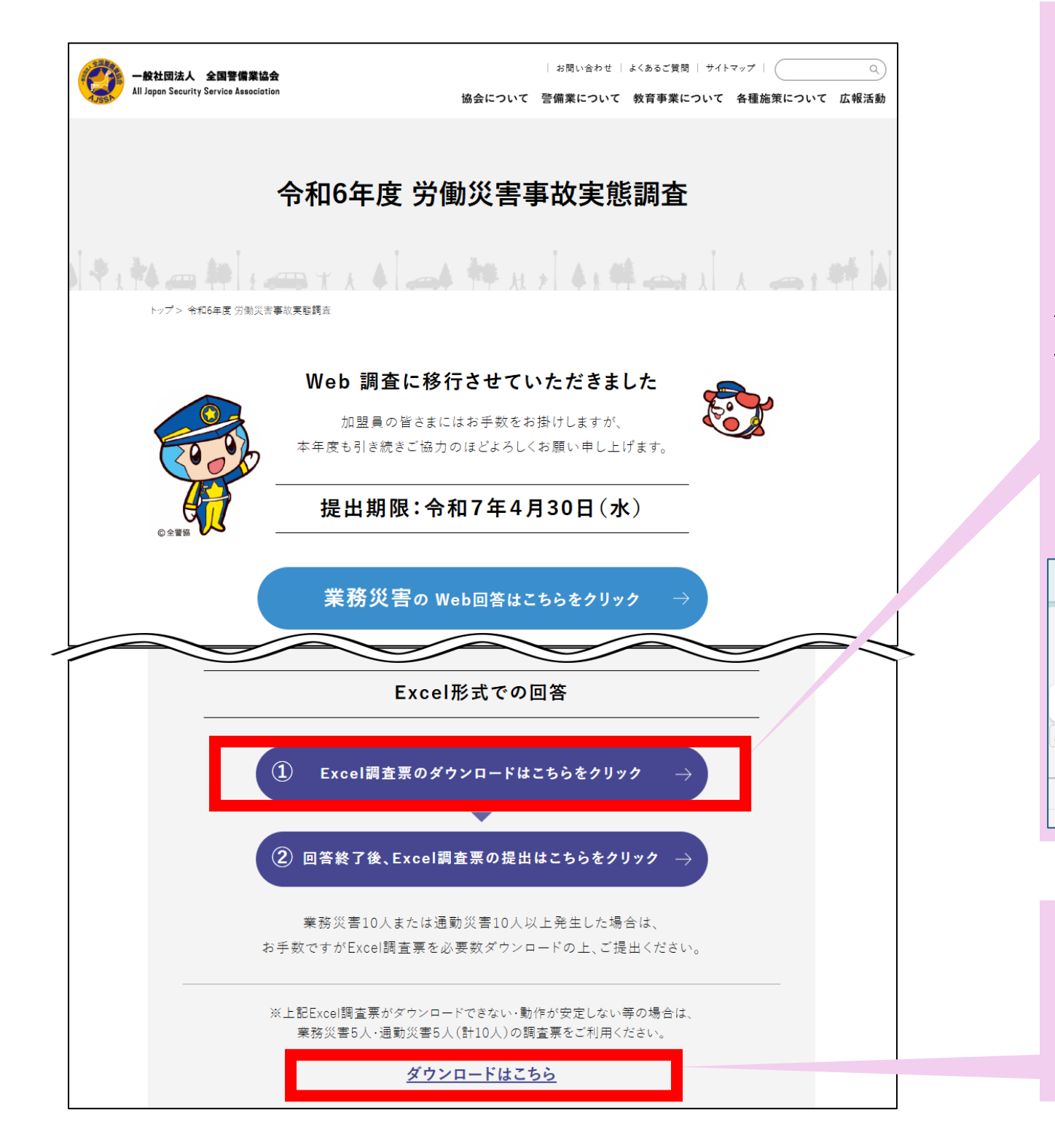

こちらのボタンをクリックすると、 専用の Excel 調査票がお使いの端末にダウンロード(保存)されます。

景合は、[ファイルのダウンロード] を選択してください。 ファイルのダウンロー ヘルプなどの検索 (Alt + Q)

※【業務災害 10人・通勤災害 10人(計 20人)】の労災を一度に ご報告いただけます。 業務災害または通勤災害が10人以上発生した場合は、 お手数ですが Excel 調査票を必要数保存してください、 ※こちらから保存した Excel 調査票を必ずご利用ください。 (集計に必要な数式が組み込まれています) ※保存先はお使いの端末により異なります。「ダウンロード」「デスクトップ」「ド キュメント」等に保存される場合があります。 ※以下の画面が表示された場合は、「ファイルのダウンロード」をクリックし、端 末内の「ダウンロード」等のファイルから開いて回答してください。

| 🤁 すばやく簡単           | 単に表示できるよう                          | C Microso        | ft Edge でファイ       | ルを開きま                     | した。後で          | 使用する場              | 合は、[7 <del>7</del> | ィルのダウン           | /ロード] を追                 | 選択してくた        |
|--------------------|------------------------------------|------------------|--------------------|---------------------------|----------------|--------------------|--------------------|------------------|--------------------------|---------------|
| r6_exce            | el - 閲覧限定                          |                  |                    |                           |                | ツール、               | ヘルプた               | ふどの検索            | ह (Alt + C               | 2)            |
| ファイル ホ             | <b>一ム</b> 挿入                       | 共有 🧳             | ページレイフ             | アウト                       | 数式             | データ                | 校閲                 | 表示               | ヘルプ                      | 描画            |
| ♡ ~ <b>⊡</b> ~     | <b>Ģ</b>                           |                  | ✓ 12               | В                         | ~ 💩            | ~ <mark>A</mark> ~ | •••   =            | - ~ <del>-</del> | $\leftrightarrow$ $\vee$ | 標準            |
| A9                 | $\sim$ $\times$ $\checkmark$ $f_x$ |                  |                    |                           |                |                    |                    |                  |                          |               |
| A B C D E F        | GHIJKLMM                           | NOPQR:           | STUVWXY            |                           | EAFACAI        |                    | ANACAFAC           | AFASATALA        | AVA>AYAZB                | BABEBC3EB     |
| ◆記入者名加<br>1 ◆電話番号加 | が入力されていませ<br>が入力されていませ             | せん ◆加盟<br>せん ◆業種 | 盟協会名が指定<br>種番号が正しく | されてい<br>指定され <sup>、</sup> | ません ◀<br>ていません | ●労働災害0<br>。 ◆資本金   | ⊃有無が正<br>≌が正しく     | しく指定さ<br>指定されて   | れていま<br>いません             | せん ◆認<br>◆警備員 |
| 2                  |                                    |                  |                    | <u>م</u>                  | пс左            | ф Гн               | 品品                 | ፞፞፞፞፞፞፝፞፝፞፞      | <u>× = ++</u>            | 中能≣           |

上記がダウンロードできない・動作が安定しない等の場合は、 データ量が比較的軽い、【業務災害5人・通勤災害5人(計10人)】の調査票を ご利用ください。 こちらをクリックすることで保存できます。 ※質問内容は全く同じものです。

NA NA CAFA CA FA SATA LA VA VA YA ZB ABEB (3 EBEB FB (3 E BI B) B KB L3 N3 N3 (B F3 CB FB SB TB LB V 有無が正しく指定されていません ◆認定番号が入力されていません ◆貴 が正しく指定されていません ◆警備員数が正しく指定されていません ◆書 「ヨニッシミサーの語」

> \$€ < .0<sub>6</sub> .0<sup>1</sup>

#### ②回答

#### 【操作方法】

各シート(ページ)上部にあらかじめ警告メッセージが表示されております。 それぞれの項目を入力することで、自動的に消えていきます。 すべて消えたら正常に回答されております。

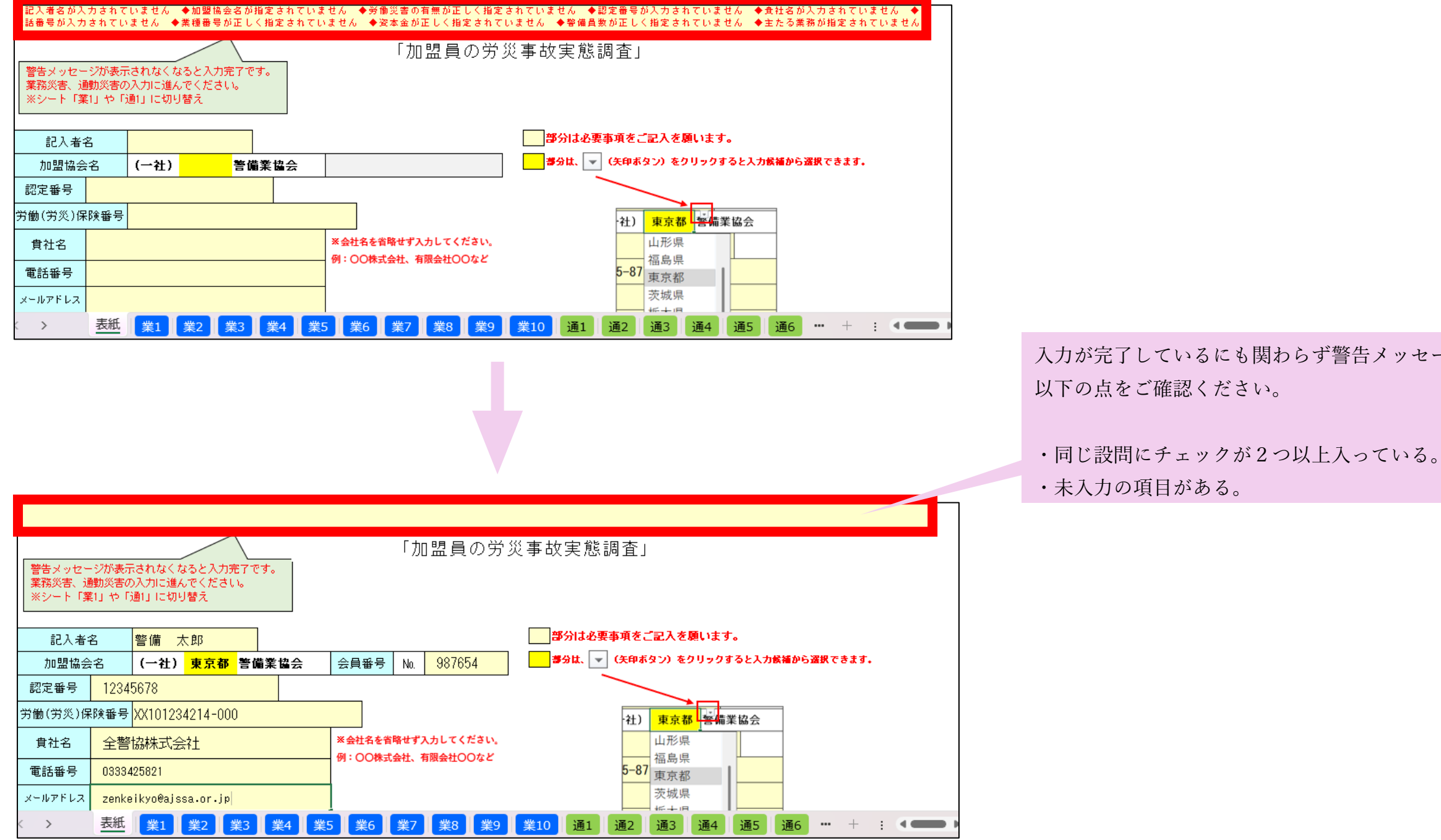

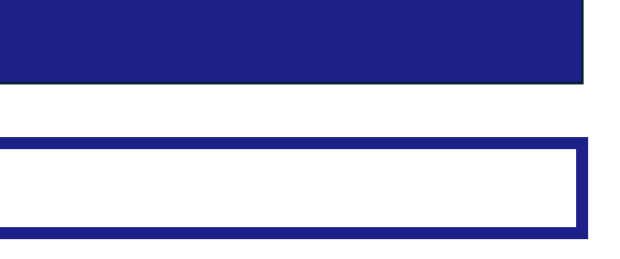

入力が完了しているにも関わらず警告メッセージが残る場合、

#### 【操作方法】(続き)

| ッセージが表示<br>書、通動災害の<br>ト「業1」や「テ | されなくな<br>)入力に進ん<br>通1」に切り | ると入力完了です。<br>でください。<br>替え                   |                       |                                                                |                                        |
|--------------------------------|---------------------------|---------------------------------------------|-----------------------|----------------------------------------------------------------|----------------------------------------|
| 入者名                            |                           |                                             |                       | 部分は必                                                           | 要事項をご記入を願います。                          |
| 17協会名                          | (一社)                      | 警備業                                         | 協会                    | a a b a b a b a b a b a b a b a b a b a                        | ▼ (矢印ボタン)をクリックすると入力候補から選択できま           |
| ·号                             |                           |                                             |                       |                                                                |                                        |
| 災)保険番号                         |                           |                                             |                       |                                                                | 社) 東京都 警備業協会                           |
| 名                              |                           |                                             |                       | ※正式な会社名を省略せず入力してください。<br>例:○○株式会社、有限会社○○など                     | 山形県<br>福島県<br><b>5-87</b> 東京都 ┃<br>茨城県 |
| *VZ                            |                           |                                             |                       |                                                                | 栃木県                                    |
| で度中(こ)<br>1<br>実種番<br>表紙       | 労働災 <sup>,g</sup><br>     | 発生しまし<br>2<br>二<br>9602 (警<br>業3<br>業4<br>第 | たか?<br>備業) 「<br>(5 業6 | □ はい □ いいえ<br>3301 (ビルメン業) □ その他 □ 不明<br>業7 業8 業9 業10 通1 通2 通3 | 通4 通5 通6 通7 通8 通9 通10                  |

#### ① 表紙のシート

まずはこちらに会社情報をご入力ください。

業務災害・通勤災害ともに発生しなかった場合は、「労働災害は発生しましたか?」より上の設問にご回答いただき、

「労働災害は発生しましたか?」を「いいえ」と回答し、業務災害および通勤災害のシートは空欄でご提出ください。

業務災害または通勤災害が11人以上発生した場合で、2つ以上のExcel 調査票を提出する場合、1つのExcel 調査票(ファイル)ごとに毎回表紙の入力が必要です。

#### ② 業務災害のシート(被災者1人につき1シート)

貴社で業務災害の発生がある場合はご入力ください。 業務災害がなかった場合は、空欄でご提出ください。

#### ③ 通勤災害のシート(被災者1人につき1シート) 貴社で通勤災害の発生がある場合はご入力ください。

通勤災害がなかった場合は、空欄でご提出ください。

※「業務災害5人・通勤災害5人(計10人)の調査票」をダウンロードした方は、業務災害のシートが5人分、通勤災害のシートが5人分となっております。 その他の見た目や操作方法は「業務災害 10人・通勤災害 10人(計 20人)の調査票」と同じです。

#### 【操作方法】(続き)

・薄い黄色(クリーム色)の回答欄は、直接文字を打ち込んでいただく設問です。

| ᠆᠆᠆  | (     |   |
|------|-------|---|
| 記入者名 | 警備 太郎 | 3 |
|      |       |   |

・濃い黄色の回答欄は、選択肢から1つ選んでいただく設問です。
 黄色の部分をクリックすると、右上に小さな三角(▼)が表示されます。
 その三角(▼)をクリックすると、選択肢が表示されます。

| 名                 |      |                                       |      |   | 名         |      |              |     |  |
|-------------------|------|---------------------------------------|------|---|-----------|------|--------------|-----|--|
| <del></del><br>余名 | (一社) | · · · · · · · · · · · · · · · · · · · | 備業協会 |   | 会名        | (一社) | 北海道          | 業協会 |  |
|                   |      |                                       |      |   | 1         |      | 青森県<br>  岩手県 |     |  |
| ,<br>呆険番号         |      |                                       |      |   | ,<br>呆険番号 |      | 宮城県<br>秋田県   | •   |  |
|                   |      |                                       |      |   |           |      | 山形県<br>福島県   |     |  |
|                   |      |                                       |      | ] |           |      | 【宋示卽         |     |  |

・チェックボックス(□)がある回答欄は、選択肢から選んでいただく設問です。

チェックボックス(□)をクリックすると、選択できます。

「※複数選択可」の注記がない限り、選択肢から1つのみ選択してください。

誤って2つ選択してしまった場合は、外したいチェックボックスをもう一度クリックすると、チェックが外れます。

| 各種区分欄の 業種番号 | 9602 (警備業) | 🗌 9301 (ビルメン素)     | 🗌 その他 | 🗌 不明         |
|-------------|------------|--------------------|-------|--------------|
|             |            |                    |       | I            |
| 々孫反公卿心 業務委員 |            |                    |       |              |
|             | 9602 (書備業) | □ 9301 (ヒルメウ集)<br> | 日その把  | □ <b>1</b> 明 |

#### 【操作方法】(続き)

- 1号(施設・空港保安) 2号(交通・雑踏) 3号(貴重品・核燃) 4号(身辺) 機械 ※機械除く 事故発生 🗌 その他 □ 不明 時の業務 户 □ 巡回中 出入管理業務中 □ 開閉門中 □ 監視中 □ 犯人追跡中 □ 車両·歩行者誘導中 □ 雑踏警備中 被災時の | 林田野雪・紫夫・切理点検中 8動中 \_\_\_\_ 緊急対処中 ■ 業務前後の作業中 □ 待機中 業務内容 □ 研修中 🗌 休憩中 □ 物品運搬中(現金を除く) □ 付帯サ-ヒ'ス作業中 ( 事務中 (注)1つだけ選 ) [ 不明 🗌 清掃中 🗌 その他( 回答不可の選択肢です。 チェックボックスにチェックを入れないでください。
- ・灰色の設問や選択肢は、回答不要(回答不可)です。

・文字等が小さく見づらい場合は、右下の「+」をクリックすると画面の倍率が大きくなります。

| 上一不明           | (注) 設同の選択数に該当がない場合、「不明」を選んでくたさい。                                           |   |
|----------------|----------------------------------------------------------------------------|---|
| ]50~99人        |                                                                            |   |
|                |                                                                            |   |
| <b>t重品・核燐)</b> |                                                                            |   |
| 🗌 不明           |                                                                            |   |
| の労災事故の実        | 態を明らかにし、労災事故防止、労災保険収支改善活動の資料とすることにあり                                       |   |
| 情報の保護に関        | するガイドライン」を遵守して、個人情報を慎重に取り扱います。                                             | • |
| 業8 業9          | 業10 通1 通2 通3 通4 通5 通6 通7 通8 通9 通10 + : ◀ ————————————————————————————————— |   |
|                | □ □ □                                                                      | 5 |

・左上のフロッピーのボタンを押すと、 お使いの端末に内容が保存されます。 ご提出前に必ず保存してください。

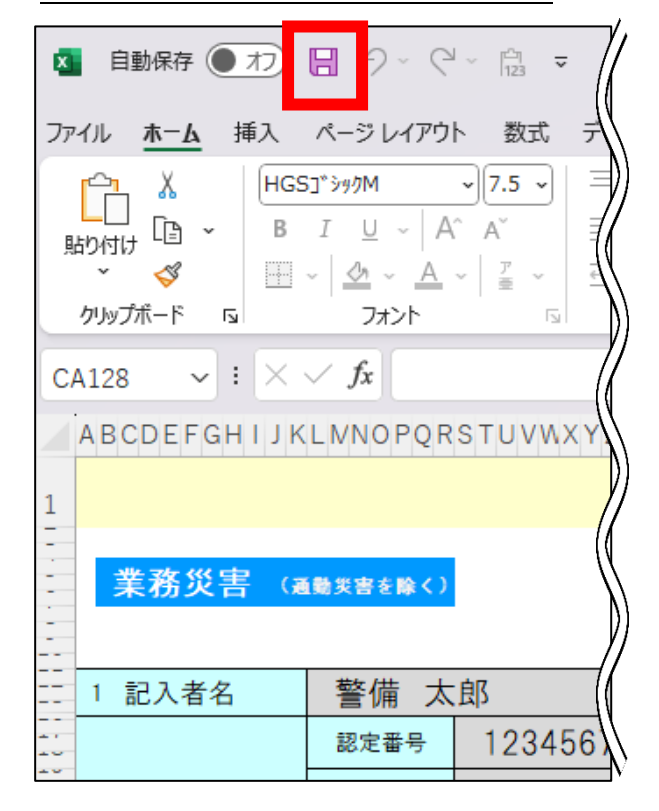

#### 【表紙】

#### 貴社が加盟している協会名を選択してください。 ※枠をクリックすると右側に下向きの三角(▼)が表示 されます。その三角をクリックすると、選択肢が表示さ れます。

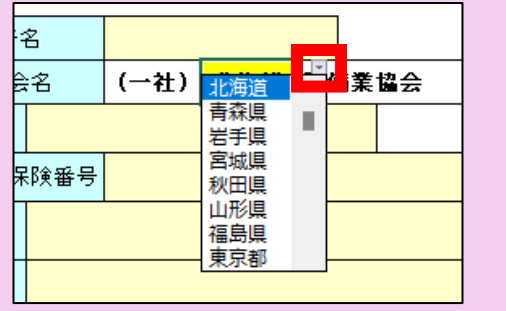

貴社の認定番号を入力してください。 ※認定番号とは、警備業法第6条(標識の掲示義務等) に基づき貴社ホームページ等に掲載されている 「認定の番号」のことです。

|            | 警備業者       |            |
|------------|------------|------------|
| 認定をした公安委員会 |            | 公安委員会      |
| 認定の番号      | 第          | 号          |
| 有効期間       | 年 月<br>年 月 | 日から<br>日まで |
| 氏名又は名称     |            |            |
| 所在地        |            |            |

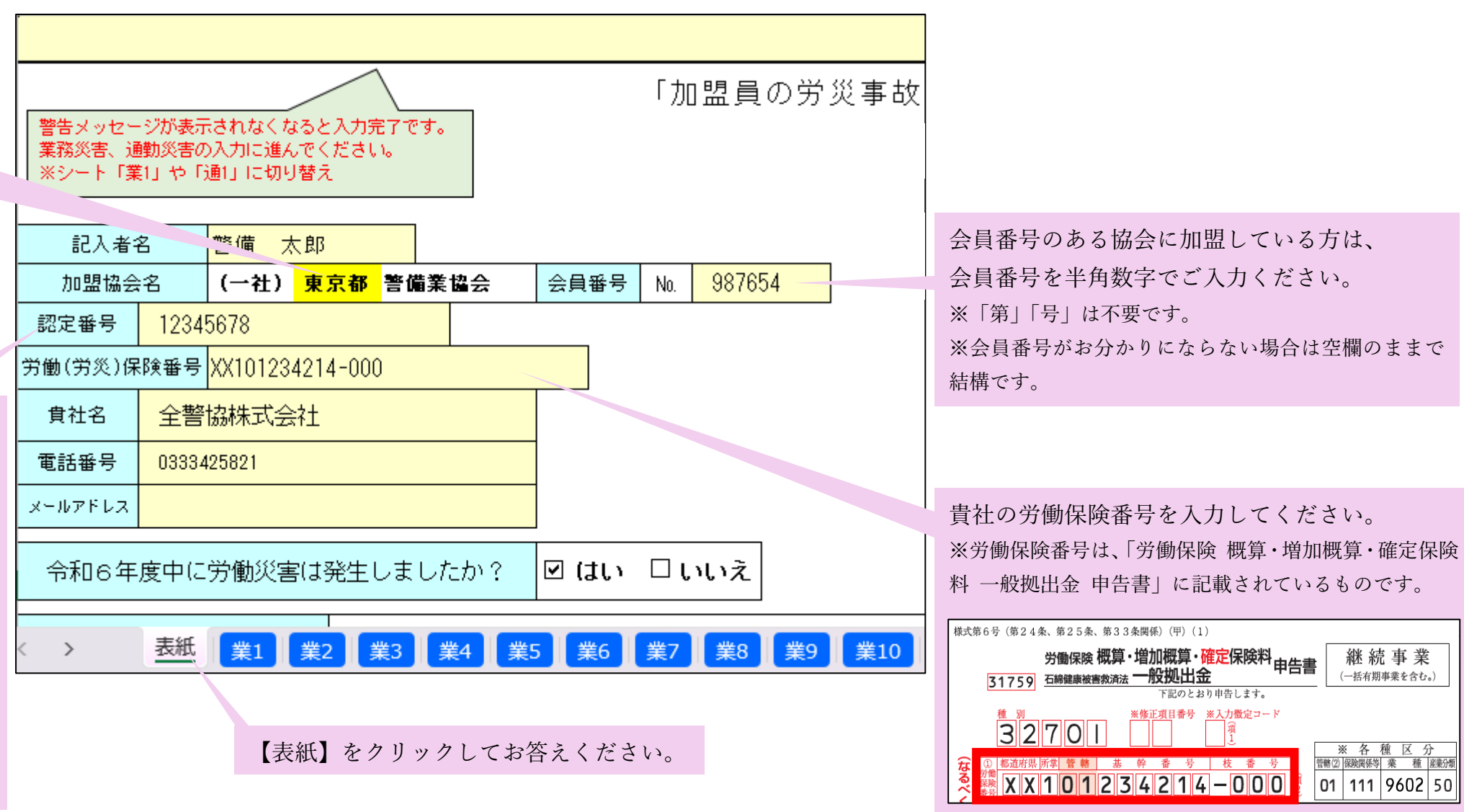

【表紙】の設問は下に続きます。

#### 【表紙】(続き)

| 令和6年度                          | 中にの動災害は発生しましたか? ビロロいしん                                                                                                    |
|--------------------------------|----------------------------------------------------------------------------------------------------|
| 各種区分欄の                         | 業種番号                                                                                                    |
| 資本金<br>3月末現在                   | <ul> <li>□ 個人 □ 300万円未満 □ 300万円~500万円未満 □ 500万円~1000万円未満</li> <li>☑ 1000万円~5000万円未満 □ 5000万円~1億円未満 □ 1億円以上 □ 不明</li> </ul>                                   |
| 警備員数<br>3月末 現在                 | <ul> <li>□ 9人以下 □ 10~19人 □ 20~29人 □ 30~49人 □ 50~99人</li> <li>☑ 100~499人 □ 500~999人 □ 1000人以上 □ 不明</li> </ul>                                                 |
| 主たる業務<br>※複数選択可                | <ul> <li>☑ 1号 (施設・空港保安) ※ 機械除く ☑ 2号 (交通・雑踏)</li> <li>□ 3号 (貴重品・核然)</li> <li>□ 4号 (身辺)</li> <li>□ 機械</li> <li>□ その他 (</li> <li>)</li> <li>□ 不明</li> </ul>     |
| ※「労災事故実態<br>第三者に開示<br>当協会け fm型 | -<br>調査」において、加盟員から個人情報を収集、利用する目的は、加盟員の労災事故の実態を明らかにし<br>することはありません。<br>調査のプライバシーを尊重し、個人情報保護注及び「警備業における個人情報の保護に関するガイドライ<br>表紙 業1 業2 業3 業4 業5 業6 業7 業8 業9 業10 1 |
|                                |                                                                                                    |
| <u>~-</u>                      | 【表紙】の回答は以上です。<br>ジ上部の警告メッセージがすべて消えていることをご確認ください。                                                                                                    |

業務災害の入力をする →13 ページへ 通勤災害の入力をする →19 ページへ 労働災害が発生しなかったので回答を終了し、提出する →25 ページへ 「加盟員の労災事故実態調査」 警告メッセージが表示されなくなると入力完了です。 書部メリビーンが設示されなくなるというにす 業務災害、通動災害の入力に進んでください。 ※シート「業1」や「通1」に切り替え 部分は必要事項をご記入を願います。 記入者名 警備 太郎 **夢分は、 🔽 (矢印ボタン) をクリックすると入力候補から選択できます。** 加盟協会名\_\_\_\_(一社) 東京都 警備<u>業協会\_\_\_</u> 会員番号 № <u>987654\_\_</u> 20.32 主たる業務 ※複数選択可 □ 3号 (負重品・核燃) 🗌 4 号(身辺) 🗌 機械 □ その他く ) 🗌 不明 ※「労災事故実態調査」において、加盟員から個人情報を収集、利用する目的は、加盟員の労災事故の実態を明らかにし、労災事故防止、労災保険収支改善活動の資料とすることにあり 表紙 業1 業2 業3 業4 業5 業6 業7 業8 業9 業10 通1 通2 通3 通4 通5 通6 通7 通8 通9

設問の回答は1つのみチェックを付けてください。 (「複数選択可」の設問を除く) ※誤って付けてしまったチェックは、もう一度クリックすると外れます。 貴社の各種区分欄の業種番号を選択してください。 ※各種区分欄の業種番号は、「労働保険概算・増加概算・確定保険料 一般拠出金 申告書」 に記載されている4桁の数字です。 様式第6号(第24条、第25条、第33条関係)(甲)(1) 労働保険概算・増加概算・確定保険料 申告書 31759 石綿健康被害救済法 一般拠出金 下記のとおり申告します。 ※修正項目番号 ※入力徴定コード 32701 🗱 X X 1 0 1 2 3 4 2 1 4 - 0 0 0 🖗 ※【各種区分欄の業種番号】【事故発生時の職種】について 【表紙】各種区分欄の業種番号 「9602(警備業)」 または「不明」 【業・通】事故発生時の職種 「警備員」 「機械警備技術士」 対象 対象 兼業業者で「警備員」「機械警備技術士」「経営幹部」の方の労災事故が1件も無い場合 は、【表紙】の『労働災害は発生しましたか?』を「いいえ」と回答し、その他のシー トは空欄のままご提出ください。

→25 ページへ

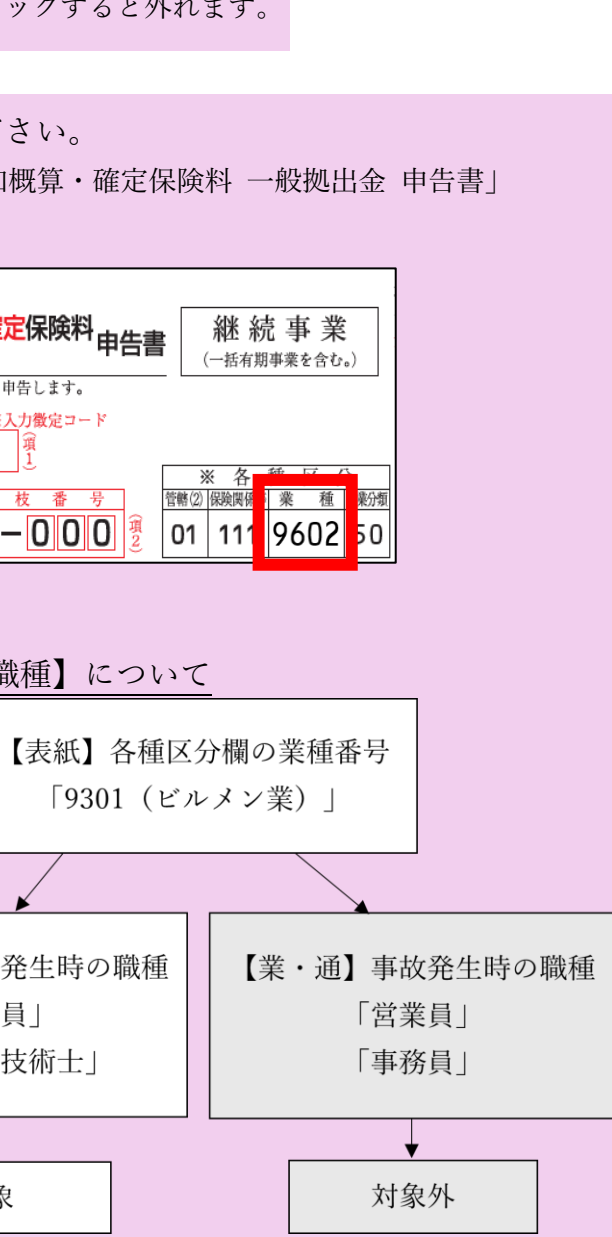

#### 【業務災害】

■【表紙】各種区分欄の業種番号「9602(警備業)」「不明」の場合

または

■【表紙】各種区分欄の業種番号「9301 (ビルメン業)」「その他」かつ

【業1~10】(業務災害のシート)事故発生時の職種「警備員」「機械警備技術士」「経営幹部」の場合

【表紙】で入力された内容が反映されているため、 【業 1~10】のシートで改めて入力する必要はありません。

※内容を修正する場合は、【表紙】に戻って修正してください。

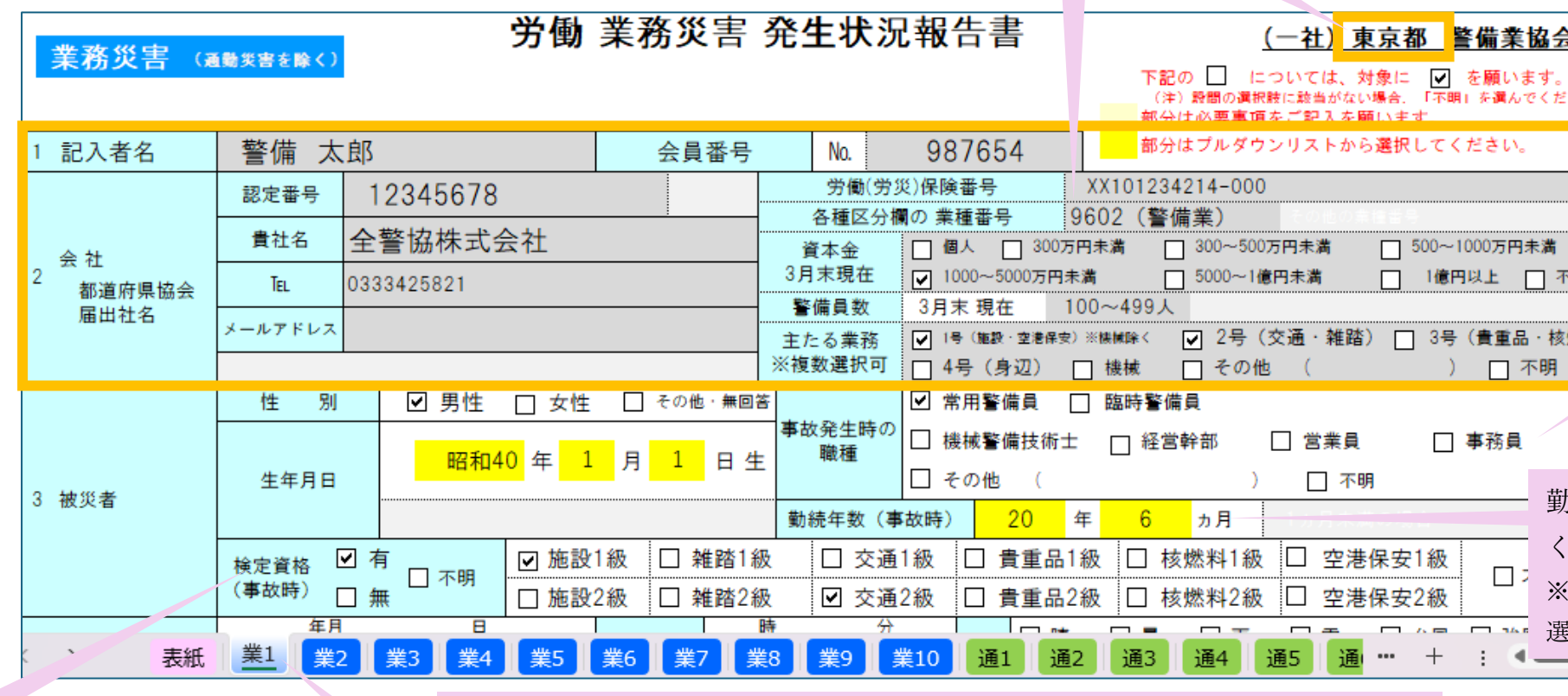

警備員の方のみ、<u>事故当時の</u>検定資格の有無 を選択してください。

「有」と答えた場合のみ、<u>事故当時の</u>検定資格の種類を選択してください。(複数選択可) ※1級をお持ちの場合、同じ種別の2級は選択不要 です。 業務災害1人目は【業1】をクリックしてご回答ください。 2人目以降は、【業2】~【業10】をそれぞれクリックして入力してください。 ※業務災害が11人以上発生した場合は、お手数ですがExcel調査票を新たにダウンロード (保存)の上、ご回答ください。

【業務災害】の設問は下に続きます。

| 숦               |                                                                               |
|-----------------|-------------------------------------------------------------------------------|
| 。<br>どさい        |                                                                               |
| 不明              | <u>事故が発生した瞬間の職種</u> を<br>選択してください。<br>※兼務されている方も、事故発生時に<br>従事していた職種を選択してください。 |
| 亥燃)             |                                                                               |
|                 |                                                                               |
| 勧続 <sup>在</sup> | F数を「●年●か月」の形で選択して                                                             |
|                 |                                                                               |

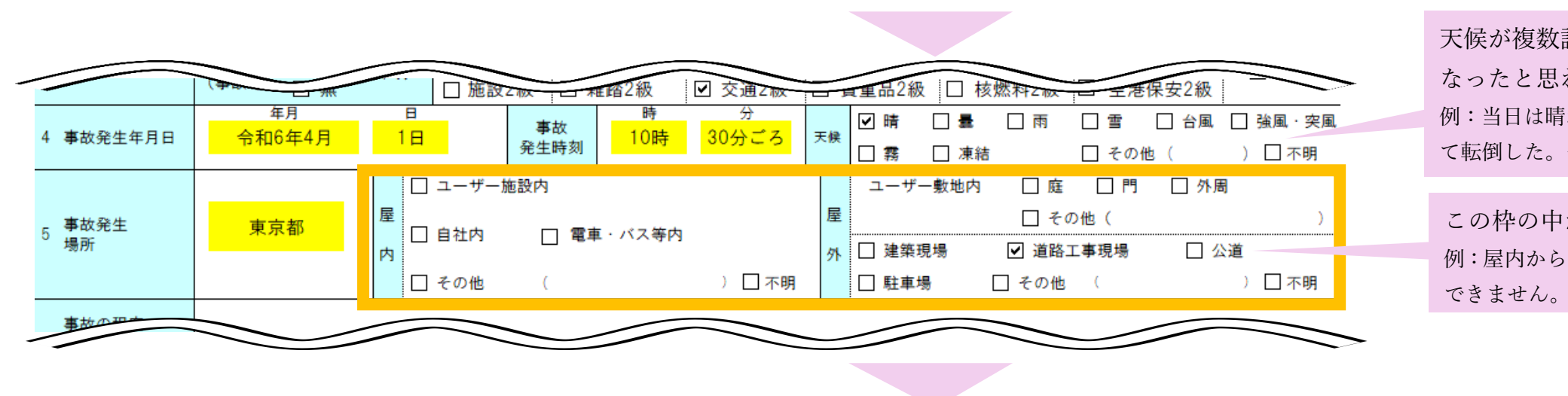

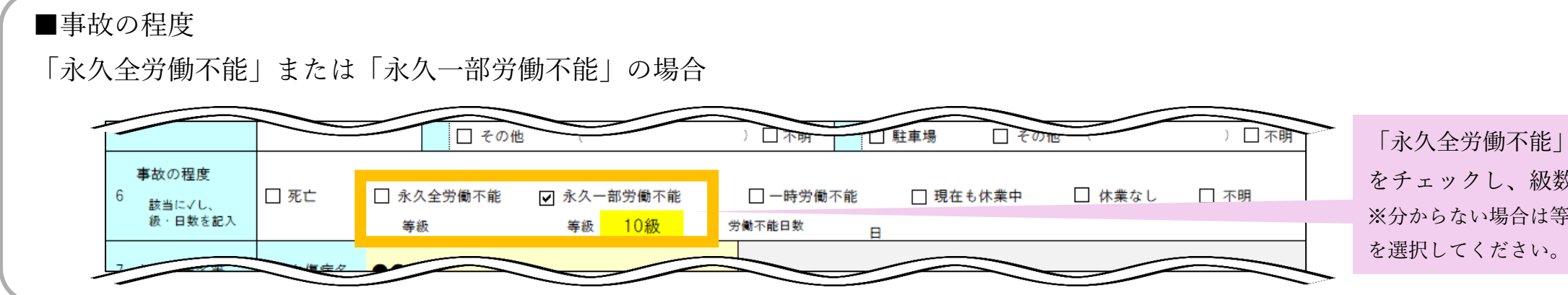

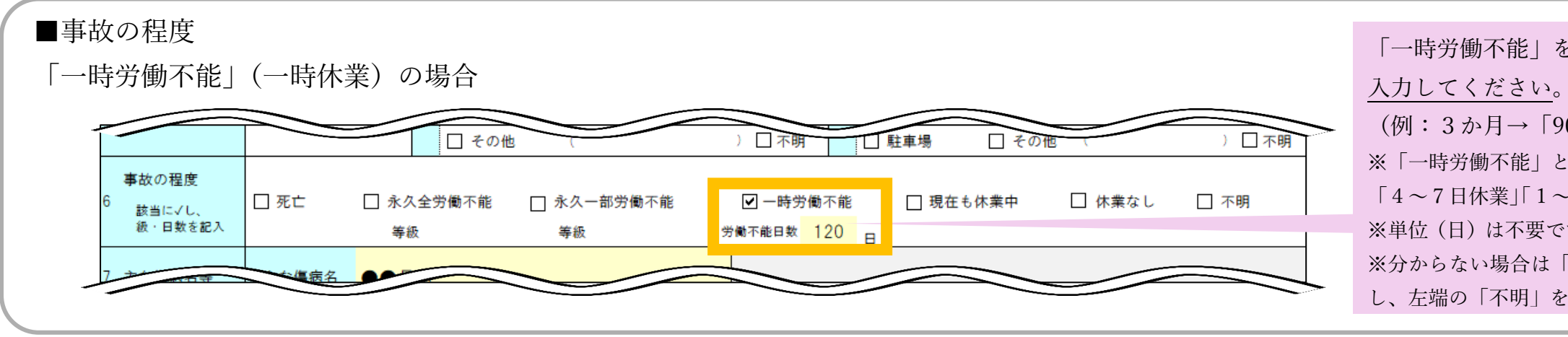

【業務災害】の設問は下に続きます。

天候が複数該当する場合、直接事故の原因と なったと思われるものを選択してください。 例:当日は晴れていたが、路面の凍結のため、滑っ て転倒した。→「凍結」を選択

この枠の中から1つだけ選択してください。 例:屋内から1つ選んだ場合、屋外の選択肢は選択 できません。

「永久全労働不能」または「永久一部労働不能」 をチェックし、級数を<u>選択してください</u>。 ※分からない場合は等級の選択肢の中にある「不明」 を選択してください。

 「一時労働不能」をチェックし、休業日数を 入力してください。
 (例:3か月→「90」、半年→「180」等)
 ※「一時労働不能」とは、旧調査の「8日以上休業」
 「4~7日休業」「1~3日休業」に該当するものです。
 ※単位(日)は不要です。数字のみ入力してください。
 ※分からない場合は「一時労働不能」のチェックを外し、左端の「不明」を選択してください。

| 該当に√し、<br>級・日数を記入 |                                     | □ 水久全労働不能<br>等級          | <u>- ト</u><br>一 町 个<br>等級 | 能受着     | ·<br>能日数 <mark>120</mark> 日                | 現在も休来す                       | <del>TT来なし 一不明</del>         | → 単〇<br>※ 普段<br>た業第<br>※ 『事<br>務内容<br>※ 灰色 |
|-------------------|-------------------------------------|--------------------------|---------------------------|---------|--------------------------------------------|------------------------------|------------------------------|--------------------------------------------|
| 主な傷病名等            | 主な傷病名                               | ●●骨折                     |                           |         |                                            |                              |                              | ※複数                                        |
| 事故発生<br>時の業務      | □ 1号(施設・3<br>※機械除く                  | <sup>22港保安)</sup> ✔ 2号(交 | 5通・雑踏) 🔲 3号(貴             | 重品·枝燃)  | 4号(身辺) 🗌 機械                                | 彧 □ その他                      | □ 不明                         |                                            |
|                   | 🗌 巡回中                               | □ 出入管理業務                 | 傍中 開閉門。                   | Þ       | □ 監視中                                      |                              | □ 犯人追跡中                      |                                            |
| 事故発生時の            |                                     | ✓ 車両・歩行:                 | 皆誘導中 □ 雑踏警(               | 莆中      |                                            |                              |                              |                                            |
| 業務内容              | □ 機器設置・撤                            | 去・修理点検中                  |                           | 緊急対処中   | □ 業務前後の作業中                                 | コ 🗌 移動中                      | □ 待機中                        |                                            |
| (注)1 つだけ選択        | □ 休憩中                               | ─ 物品運搬中(⇒                | 見金を除く) 🗌 付帯サー             | ニス作業中 ( | )                                          | □ 事務中                        | 🗌 研修中                        |                                            |
|                   | □ 清掃中                               |                          |                           |         | 🗌 その他(                                     | ) 🗌 不明                       |                              |                                            |
| )事故の原因            | □ 交通事故                              | 🗌 交通事故以外                 |                           |         |                                            |                              |                              |                                            |
|                   | 「「「「「「」」」の                          | <b>新育</b>                | 土津んでください。                 |         | 「交通事故以外」の増                                 | シーマートリ1つだけ選                  | んでくせん                        |                                            |
|                   |                                     |                          |                           |         | 以下のように<br>「交通事故」                           | 、 <u>車両(車・自転</u><br>を選択してくださ | 車・バイク等)が関わ<br>い。             | <u>る事故</u> は                               |
| 事故の百日『            |                                     |                          |                           |         | <ul> <li>・自動車、バ</li> <li>・歩行中、自</li> </ul> | イク、自転車で走<br>動車、バイク、自         | 行中、自動車、バイク、<br>転車に激突した。      | 、自転車                                       |
| <b>邦取の</b> 原囚』    |                                     |                          |                           |         | ・バイク 白                                     | 転車で走行中 転                     | 倒した。                         |                                            |
| 交通事故」→            | → <u>16 ページ</u>                     | $\sim$                   |                           |         | • 白動市 、                                    | イカ 白転車で手                     | 行山電柱に勘究した                    |                                            |
| 交通事故以外            | $\downarrow \rightarrow 17 \sim 17$ | ージへ                      |                           |         | 白勁牛、                                       | イノ、 日転手で足                    | 日下、电仁に倣大した。                  | D                                          |
|                   |                                     |                          |                           |         |                                            | イク 日野見(*)正                   | 1  H  1  H  H  H  H  H  H  H |                                            |

【業務災害】の設問は下に続きます。

した瞬間の業務を選択してください。 務されている方も、事故発生時に従事してい てしてください。 時の業務』の回答により、『事故発生時の業 段問が自動で変わります。

R肢にはチェックしないようお願いします。 まできません。

に激突した。

| (圧)「うたけ選択                             | □ 清掃中                                    |             |           |                 | □ その他(          | ) □ 不明       |             |                                           |
|---------------------------------------|------------------------------------------|-------------|-----------|-----------------|-----------------|--------------|-------------|-------------------------------------------|
| 0事故の原因                                | ☑ 交通事故 [                                 | □ 交通事故以外    |           |                 |                 |              |             |                                           |
|                                       | 「交通事故」の場                                 | 合、下記より1つ    | だけ選んでください | ,) <sub>a</sub> |                 |              |             |                                           |
|                                       | 事故の相手 ⇒ □                                | バイク         | □ 乗用車     | ✓ トラック・タンプ      |                 |              |             |                                           |
|                                       |                                          | 工事用車両       | ロバス       |                 |                 |              |             |                                           |
|                                       |                                          | 自転車         | □ 自己のみ (  | 対物・対動物)<br>     |                 |              |             |                                           |
| 事故の原因                                 |                                          | その他(        | )         | □ 不明            |                 |              |             |                                           |
| (詳細)                                  |                                          |             |           |                 |                 |              |             | 通勤や現場までの交                                 |
|                                       |                                          |             |           |                 |                 |              |             | 発生した瞬間の乗り                                 |
|                                       |                                          |             |           |                 |                 |              |             | ※何も乗っていなかっ                                |
|                                       |                                          |             |           |                 |                 |              |             | 車からの看卸し中など                                |
|                                       |                                          |             |           |                 |                 |              |             |                                           |
| )事故発生時の乗物                             | ✓ 徒歩                                     | □ 白転車       | ロバイク      | □ 白家用車          | <br>□ 業務用車両     | □ その他 (      | )□不明        | v • <sub>o</sub>                          |
| · · · · · · · · · · · · · · · · · · · | 交通事故                                     | □ □ … +     | □ 被災者     | の過失による事故        | □ □ □ □ □ □ □ □ |              |             |                                           |
| 3 その事故の責任                             |                                          |             |           |                 |                 |              |             | 供到了一下了。用口                                 |
|                                       |                                          | 現場は         | †側2車線の国   | 道●号線で、工事        | に伴い第1通行帯        | を規制して交通誘導警備な | を実施していた。    | 集計システムの関係                                 |
|                                       | <ol> <li>小場所</li> </ol>                  |             |           |                 |                 |              |             | 入れることができま                                 |
|                                       | <ol> <li>②作業内容</li> <li>③物や環境</li> </ol> |             |           |                 |                 |              |             | こちらには文章での                                 |
| 事故の概要                                 | ④不安全な状態                                  | ****        |           |                 |                 |              |             |                                           |
|                                       | のとのようにして<br>発生したか記載願                     | 、争成か<br>〔いま |           |                 |                 |              |             | ▽「 東上」「 シカ 人 兴禄                           |
|                                       | す。                                       |             |           |                 |                 |              |             | ※「死し」「水八至方間                               |
|                                       |                                          |             |           |                 |                 |              |             | 事故のみ、<br>Excel 調査                         |
| ,保険負担機関                               | ✓ A : 労災                                 | 🗌 B:自       | 動車保険 🛛    | C : その他 (       |                 | )            | □ 未定·不明     | $(\underline{25 \ \sim - \ \sim \ \sim})$ |
| > 表紙                                  | 業1 業2                                    | 業3 業4 第     | 業5 業6 業   | 7 業8 業9         | 業10 通1 通2       | 通3 通4 通5 通   | 6 通7 通8 通9  |                                           |
|                                       |                                          |             |           |                 |                 |              |             |                                           |
|                                       |                                          |             |           |                 |                 |              |             |                                           |
| 業務災害の                                 | の被災者1ノ                                   | 人分の質問事      | 項は以上で     | す。              |                 |              |             |                                           |
| 引き続き                                  | 2 人目の業務                                  | 務災害を入力      | する場合は     |                 | 続いて通            | 勤災害を入力する場    | <b>帚合は、</b> |                                           |
|                                       | ひょうし ちょく                                 | カリックレイ      | ください      |                 | 【通1】            | のシートをクリック    | ·してください。    |                                           |
|                                       |                                          |             |           |                 |                 |              |             |                                           |

通手段ではなく、<u>事故が</u>
 <u>物</u>を選択してください。
 場合(立哨中、交通誘導中、
 は「徒歩」を選択してくださ

上、こちらの枠内には図を せん。 記載をお願いします。

不能」「永久一部労働不能」の と別に図をご提出ください。

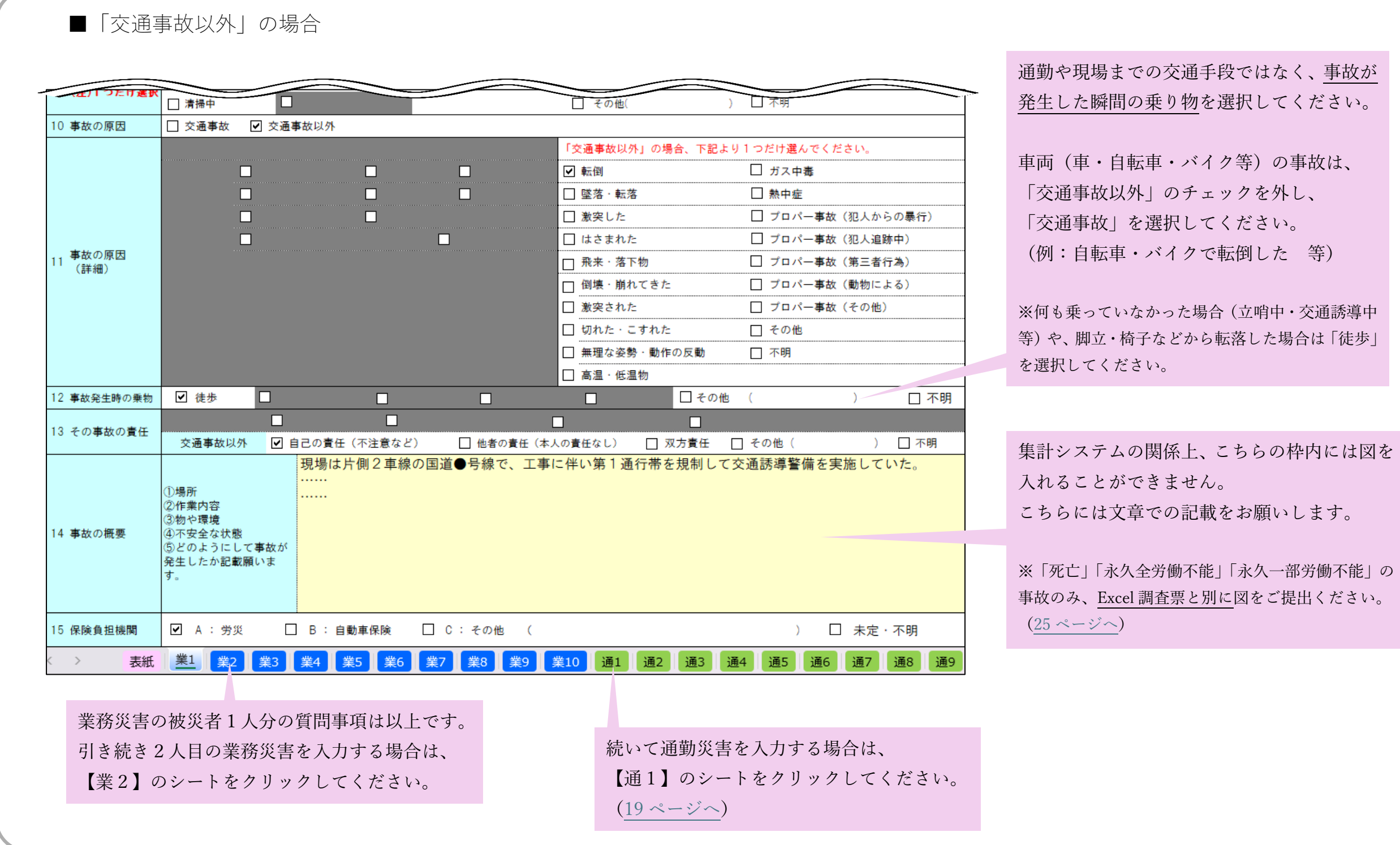

※何も乗っていなかった場合(立哨中・交通誘導中 等)や、脚立・椅子などから転落した場合は「徒歩」

事故のみ、Excel 調査票と別に図をご提出ください。

■【表紙】各種区分欄の業種番号「9301 (ビルメン業)」または「その他」の場合

| 業務災害 (a                                 | 〔数半実を除く〕 | 労働                    | 業務災害       | 発生状》                                                   | 兄報告書                       | <u>(一社)東京都 警備業</u> 1                                                       | <u> </u>     |
|-----------------------------------------|----------|-----------------------|------------|--------------------------------------------------------|----------------------------|----------------------------------------------------------------------------|--------------|
|                                         |          |                       |            |                                                        |                            | 下記の □ については、対象に ☑ を願いま<br>(注) 段間の資根時に該当がない場合、「不明」を資んで<br>部分は必要事項をご記入を願います。 | :す。<br>3ください |
| 1 記入者名                                  | 警備 太     | 郎                     | 会員番号       | No.                                                    | 987654                     | 部分はプルダウンリストから選択してください。                                                     |              |
|                                         | 認定番号     | 12345678              |            | 労働(労                                                   | 災)保険番号                     | XX101234214-000                                                            |              |
| ۵. <del>۱</del>                         | 貴社名      | 全警協株式会社               | ,          | <ul> <li>各種区分</li> <li>資本金</li> </ul>                  | 欄の 葉種番号 9                  | /301 (ヒルメン葉)<br>円未満 □ 300~500万円未満 □ 500~1000万円オ                            | た満           |
| 2 私 私 私 私 私 私 私 私 私 私 私 私 私 私 私 私 私 私 私 | Tel      | 0333425821            |            | 3月末現在                                                  | ☑ 1000~5000万円未             | 満 □ 5000~1億円未満 □ 1億円以上 □                                                   | 一不明          |
| 届出社名                                    | メールアドレス  | zenkeikyo@ajssa.or.jp |            | <ul> <li> </li> <li>                   手たる業務</li></ul> | 3月末現在 1(<br>□ 1号 (施設・空港保安) | 00~499人<br>)※株様除く □ 2号(交通・雑踏) □ 3号(書重品                                     | · 核燃)        |
|                                         |          |                       |            | ※複数選択可                                                 | □ 4号(身辺) [                 | □ 機械 □ その他 ( ) □ 不                                                         | 明            |
|                                         | 性別       | □ 男性 □ 女性             | 🗌 その他・無回   | 答                                                      | □ 常用警備員 [                  | 臨時警備員                                                                      | 事故才          |
|                                         |          | <b>左</b>              |            | 事故発生時の<br>→ 職種                                         | □ 機械警備技術士                  |                                                                            | ※普段          |
| 2                                       | 生年月日     | <u></u>               | _ д д _    |                                                        |                            | □ 不明                                                                       | 職種を          |
| 5 版火有                                   |          |                       |            | 勤続年数(書                                                 | 事故時)                       | 年 カ月 1ヵ月末高の場合 =                                                            |              |
|                                         | 検定資格     | □有 □施設                | (1級 🗌 雑踏1) | 级 🗌 交通                                                 | 1級 □ 貴重品1                  | 級 □ 核燃料1級 □ 空港保安1級 □ □ 2                                                   | <b>К</b> АВ  |
| ( ) 表紙                                  | 業1 業2    | 2 業3 業4 業5            | 業6 業7 第    | <u></u> 義8 業9                                          | 業10 通1 通2                  | 2 通3 通4 通5 通 … + : 4                                                       | •            |

#### 兼業業者(9602(警備業)以外の業者)で、「警備員」「機械警備技術士」「経営幹部」以外の方の労災事故は、本調査の対象外です。

他に「警備員」「機械警備技術士」「経営幹部」の方の労災事故がある

- →「警備員」「機械警備技術士」「経営幹部」の方の労災事故をご入力ください。
- →13 ページへ

他に「警備員」「機械警備技術士」「経営幹部」の方の労災事故がない

→【表紙】の『労働災害は発生しましたか?』を「いいえ」と回答し、その他のシートは空欄のままご提出ください。

→25 ページへ

生した瞬間の職種を選択してください。 務されている方も、事故当日に従事していた 尺してください。

#### 【通勤災害】

■【表紙】各種区分欄の業種番号「9602(警備業)」「不明」の場合

または

■【表紙】各種区分欄の業種番号「9301(ビルメン業)」「その他」かつ

【通1~10】(業務災害のシート)事故発生時の職種「警備員」「機械警備技術士」「経営幹部」の場合

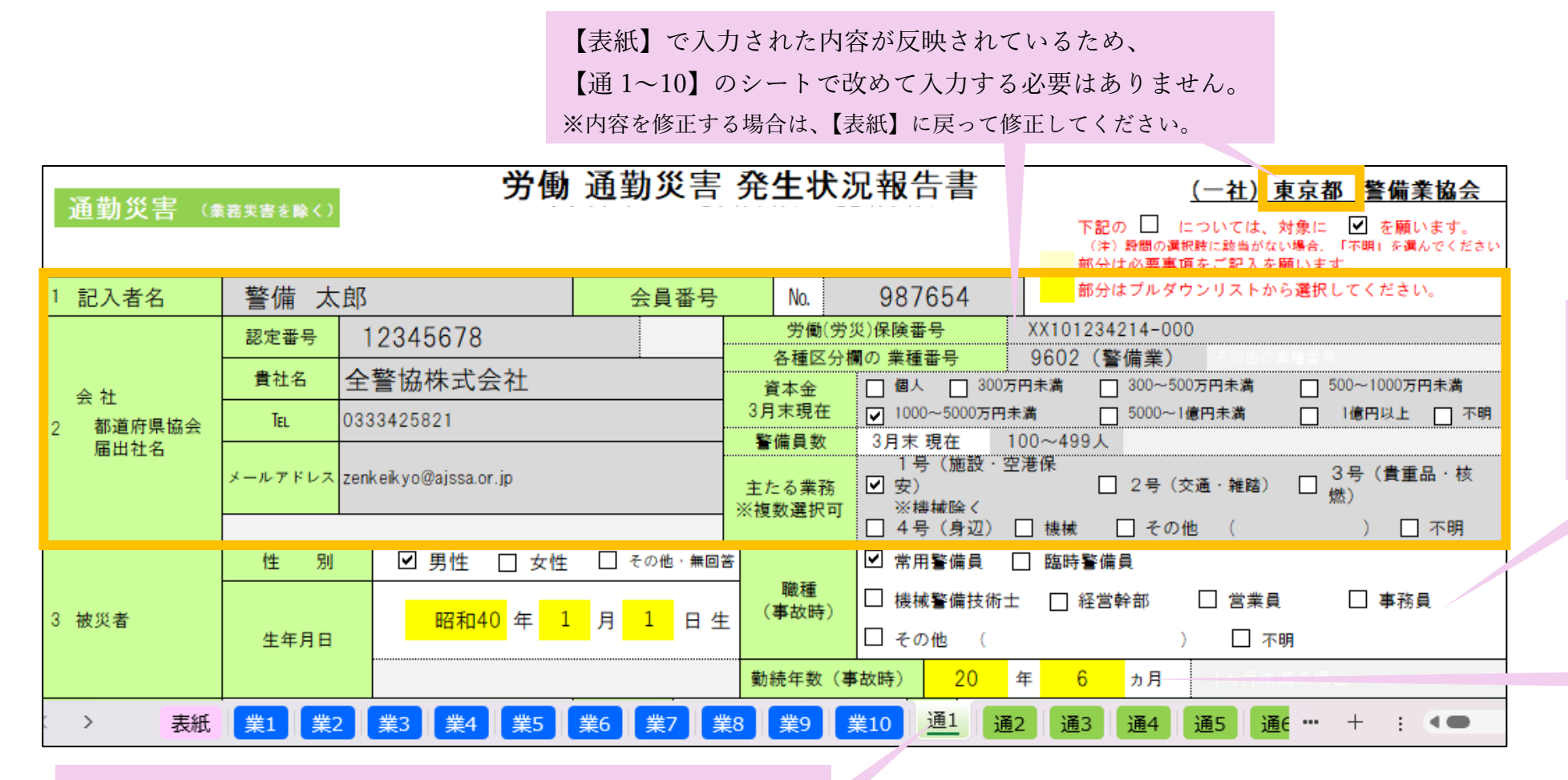

通勤災害1人目は【通1】をクリックしてご回答ください。

2人目以降は、【通2】~【通10】をそれぞれクリックして入力し

てください。

※通勤災害が11人以上発生した場合は、お手数ですがExcel調査票を新た

にダウンロード(保存)の上、ご回答ください。

【通勤災害】の設問は下に続きます。

事故が発生した瞬間の職種を選択して ください。 ※兼務されている方も、事故発生時に従事し

ていた職種を選択してください。

勤続年数を「●年●か月」の形で選択 してください。 ※1か月未満の場合、「0年」「0か月」を 選択すると、日数の設問が表示されます。

| *****      | 年月     |            | 事故        | 時<br>分    | - 13 | ☑ 晴  |      |      | □ 雪   | □ 台風 | □ 強風 · 突風 | た    |
|------------|--------|------------|-----------|-----------|------|------|------|------|-------|------|-----------|------|
| 事故充生年月日    | 令和6年4. |            | 発生時刻      | 10時 30分ころ | 大候   |      | 🗌 凍結 |      | □ その他 | (    | )□不明      | 例:   |
|            | ☑ 出勤途中 | どのような業務に従事 | する為の出勤途中か | ▶ 1号 2    | 号 🗌  | 3号 🗌 | 4号 🗌 | 機械 🗌 | その他(  |      | ) 🗌 不明    | 転行   |
| 事故発生<br>状況 | □ 帰宅途中 | どのような業務に従事 | した後の帰宅途中か | 1号 2      | 号 🗌  | 3号 🗌 | 4号 🗌 | 機械 🗌 | その他(  |      | ) 🗌 不明    | 7241 |
|            | □ 不明   |            |           |           |      |      |      |      |       |      |           |      |

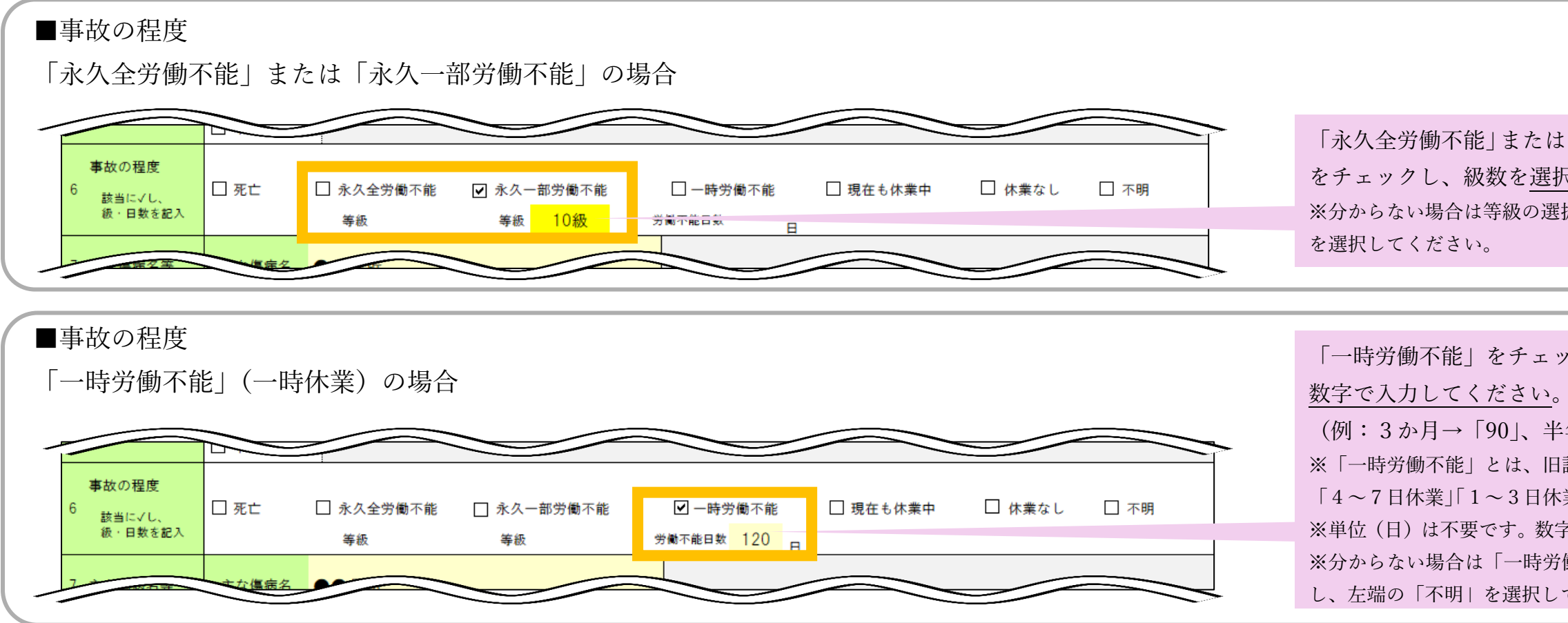

【通勤災害】の設問は下に続きます。

数該当する場合、直接事故の原因と 思われるものを選択してください。 晴れていたが、路面の凍結のため、滑って →「凍結」を選択

「永久全労働不能」または「永久一部労働不能」 をチェックし、級数を選択してください。 ※分からない場合は等級の選択肢の中にある「不明」

「一時労働不能」をチェックし、休業日数を (例:3か月→「90」、半年→「180」等) ※「一時労働不能」とは、旧調査の「8日以上休業」 「4~7日休業」「1~3日休業」に該当するものです。 ※単位(日)は不要です。数字のみ入力してください。 ※分からない場合は「一時労働不能」のチェックを外 し、左端の「不明」を選択してください。

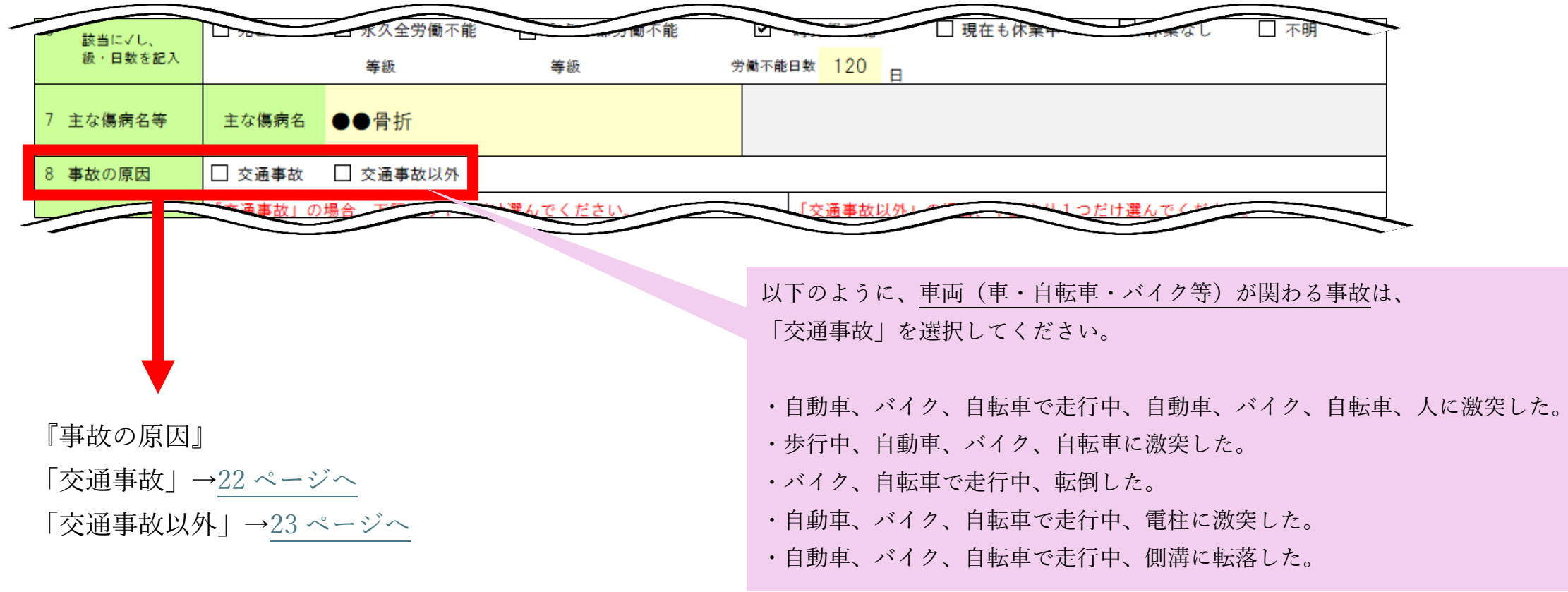

|          | ■「交〕          | 通事故」の場合                                                           |                     |
|----------|---------------|-------------------------------------------------------------------|---------------------|
| <u>.</u> | CONTE OF      |                                                                   | -                   |
|          |               |                                                                   |                     |
| -        | 8 事故の原因       |                                                                   |                     |
|          |               | 「交通事故」の場合、下記より1つだけ選んでください。                                        |                     |
|          |               | 事故の相手 ⇒ L バイク L 乗用車 L トラック・タンプ L L                                |                     |
|          |               |                                                                   |                     |
|          | 事故の原因         |                                                                   |                     |
|          | 9 (詳細)        |                                                                   |                     |
|          |               |                                                                   |                     |
|          |               |                                                                   | 市坊が改生した照明           |
|          |               |                                                                   | 事 収が 光主 した 瞬间の      |
|          |               |                                                                   | さい。                 |
|          |               | 道路 ⇒ □ 交差点 □ 「字路 □ 横断歩道 □ 歩道 □ 側溝 □ 路切 □ 橋 □ カー7 道 図 攻 □ 公道 □ その他 | ※何も乗っていなかった         |
|          | 10 事故発生<br>場所 |                                                                   | ださい。                |
|          | -20171        |                                                                   |                     |
|          | 11 宣世為生味の垂始   |                                                                   |                     |
|          | 11 事政先主時の乗物   |                                                                   |                     |
|          | 12 その事故の責任    |                                                                   |                     |
|          |               | 自転車で出勤途中、下り坂でスピードを出しすぎたため、止まり切れず、電柱に激突して転倒した。                     |                     |
|          |               |                                                                   | 隼計システムの関係上          |
|          |               |                                                                   | 入口マハノニッズホエ          |
|          |               |                                                                   | 入れることかできませ          |
|          | 3 事故の概要       | ④不安全な状態<br>⑤どのようにして事故が                                            | こちらには文章での証          |
|          |               | 発生したか記載願います。                                                      |                     |
|          |               |                                                                   | ※「死亡」「永久全労働不        |
|          |               |                                                                   | 事故のみ、<br>Excel 調査票と |
|          | 14 保険負担機関     | ✔ A:労災 □ B:自動車保険 □ C:その他 ( ) □ 未定・不明                              | (25ページへ)            |
|          | > 表紙          | 業1 業2 業3 業4 業5 業6 業7 業8 業9 業10 通1 通2 通3 通4 通5 通6 … + : ◀●         |                     |
|          |               |                                                                   |                     |
|          |               | 通勤災害の被災者1人分の質問事項は以上です。                                            | したい提合け 「…」 たり 1     |
|          |               | 引き続き2人目の通勤災害を入力する場合は、 シュートの役が数が足                                  | ノマイの日は、「」でノノ        |
|          |               | 【通2】のシートをクリックしてください                                               | はじさません。             |
|          |               |                                                                   |                     |

の乗り物を選択してくだ

場合は「徒歩」を選択してく

-、こちらの枠内には図を tん。 C載をお願いします。

下能」「永久一部労働不能」の と<u>別に</u>図をご提出ください。

リックしてください。

| ■「交通                                    | 通事故以夕                                          | ⊧」の場↑                                                                                                    | <u></u>              |               |                       |                   |                                            |
|-----------------------------------------|------------------------------------------------|----------------------------------------------------------------------------------------------------|----------------------|---------------|-----------------------|-------------------|--------------------------------------------|
| 高病石守<br>事故の原因                           | ▲ 交通事故                                         | <ul> <li>□ ⑦</li> <li>○ ⑦</li> <li>○ ⑧</li> <li>○ ⑧</li> <li>○ ⑨</li> <li>○ ⑨</li></ul> | 以外                   |               |                       |                   | 事故が発生した瞬                                   |
|                                         |                                                |                                                                                                    |                      |               | 「交通事故以外」の場合           | 、下記より1つだけ選んでください。 |                                            |
|                                         |                                                |                                                                                                    |                      |               | □ 転倒                  | □ 無理な姿勢・動作の反動     | 重両(重・自転車                                   |
|                                         |                                                |                                                                                                    |                      |               | ✓ 墜落·転落               | □ 高温 · 低温物        | 「态通重折时处」                                   |
|                                         |                                                |                                                                                                    |                      |               | □ 激突した                | □ ガス中毒            |                                            |
| <ul> <li>事故の原因</li> <li>(詳細)</li> </ul> |                                                |                                                                                                    |                      |               | □ はさまれた               | □ 犯人 · 暴漢 · 動物等   | 「父通事故」を選                                   |
|                                         |                                                |                                                                                                    |                      |               | □ 飛来・落下物              | □ 熱中症             | <ul><li>(例:自転車・バ</li></ul>                 |
|                                         |                                                |                                                                                                    |                      |               | 🗌 倒壊・崩れてきた            | □ その他             |                                            |
|                                         |                                                |                                                                                                    |                      |               | □ 激突された               | □ 不明              | ※何も乗っていなか                                  |
|                                         |                                                |                                                                                                    |                      |               | □ 切れた・こすれた            |                   | ٥، و٢                                      |
|                                         | 道路 ⇒                                           | □ 交差点 [                                                                                                    |                      | ▶道 🗌 歩道 🗌 側   | <br> 溝 🗌 踏切 🗌 橋 🗌 カーフ | "道 □ 坂 □ 公道 □ その他 | <br>※通勤中に電車また                              |
| 、事故発生                                   | 駅 ⇒                                            | ☑ 階段                                                                                                    |                      | の他構内          |                       |                   | 『10.事故発生場所』                                |
| 場所                                      | その他 ⇒                                          | □ 階段(駅以                                                                                                    | .外) 🗌 駐車場等           | □ 乗り物 (電車)    | ) 🗌 乗り物(バス) 🗌         | その他(    )         | (バス)」『11 事故                                |
|                                         | □ 不明                                           |                                                                                                    |                      |               |                       |                   | ください                                       |
| 1 事故発生時の乗物                              | ☑ 徒歩                                           |                                                                                                    |                      |               |                       | 」その他(     )       | 」不明                                        |
| 2 その事故の責任                               |                                                |                                                                                                    |                      |               |                       |                   |                                            |
|                                         | 交通事故以                                          | ▶ 🗹 自己の                                                                                                    | り責任(不注意など)           | □ 他者の責任       | E (本人の責任なし) 🗌 双方      | 5責任 - その他 ( ) - ) | 不明 (1.1.1.1.1.1.1.1.1.1.1.1.1.1.1.1.1.1.1. |
|                                         |                                                | 出                                                                                                    | 動途中、電車に乗<br>倒し、転落した。 | €り遅れそうになり<br> | り、駅の階段をかけおりて          | こいたところ、最後の数段で足を踏み | <u>外して</u> 集計システムの関                        |
|                                         | <ol> <li>(1)場所</li> </ol>                      | TA                                                                                                    |                      |               |                       |                   | こちらには図を入                                   |
|                                         | ②作業内容<br>③物や環境                                 |                                                                                                    |                      |               |                       |                   | 文章での記載をお                                   |
| ) 事故の概要                                 | <ul> <li>④ 不安全な状態</li> <li>⑤ ドのトミにし</li> </ul> | *<br>***                                                                                                    |                      |               |                       |                   |                                            |
|                                         | るとのようにし<br>発生したか記載                             | が<br>て<br>事<br>の<br>お<br>が                                                                                                    |                      |               |                       |                   | ※「死亡」「永久全労                                 |
|                                         | す。                                             |                                                                                                    |                      |               |                       |                   | のみ Evcel 調査画                               |
|                                         |                                                |                                                                                                    |                      |               |                       |                   | (25ページへ)                                   |
| 4 保険負担機関                                | ✔ A : 労災                                       | ξ 🗌 Β                                                                                                    | : 自動車保険              | □ C : その他     | (                     | ) 🗌 未定・不明         |                                            |
| > 表紙                                    | 業1 業2                                          | 業3 業                                                                                                    | 4 業5 業6              | 業7 業8 業9      | 9 <u>業10</u> 通1 通2    | 通3 通4 通5 通6 通7 …  | + :                                        |
|                                         |                                                |                                                                                                    |                      |               |                       |                   | <b></b>                                    |
|                                         |                                                |                                                                                                    | 通勤災実の被               | 災者1人分の        | 質問事項け以上です             |                   |                                            |
|                                         |                                                |                                                                                                    |                      |               | 只同于只成为上()             | ° シートの:           | 表示数が足りない場合は、「                              |
|                                         |                                                |                                                                                                    | コンはようし               | 口气的时代         | ナートナフロ人い              |                   |                                            |
|                                         |                                                |                                                                                                    | 引き続き2人               | 目の通勤災害        | を入力する場合は、             | ※シートを             | 増やすことはできません。                               |

<u>乗り物</u>を選択してください。 イク等)の事故は、 エックを外し、 てください。 で転倒した 等) 湯合は「徒歩」を選択してくださ ス内で発生した事故は、 乗り物 (電車)」または「乗り物 時の乗物』で「徒歩」を選択して ことができません。 します。 能」「永久一部労働不能」の事故 に図をご提出ください。 をクリックしてください。

■【表紙】各種区分欄の業種番号「9301 (ビルメン業)」または「その他」の場合

| <b>涌</b> 勒巛宝 (a  | ながまた酔く)  | 労働                    | 通勤災害      | 発生状況                                                    | 兄報告書                                          | (一社)                                                           | 東京都 警備業協会                                  |              |
|------------------|----------|-----------------------|-----------|---------------------------------------------------------|-----------------------------------------------|----------------------------------------------------------------|--------------------------------------------|--------------|
| 地到火台(3           | (仏文音を除く) |                       |           |                                                         |                                               | 下記の □ については、<br>(注) 殿間の選択肢に該当がな<br>部分は必要事項をご記入を                | 対象に ☑ を願います。<br>:い場合.「不明」を潰んでください<br>願います。 |              |
| 1 記入者名           | 警備 太     | 郎                     | 会員番号      | No.                                                     | 987654                                        | 部分はプルダウンリストか                                                   | ら選択してください。                                 |              |
|                  | 認定番号     | 12345678              |           | 労働(労                                                    | 災)保険番号                                        | XX1012364214-000                                               |                                            |              |
| A 44             | 貴社名      | 全警協株式会社               |           | 各種区分科<br>資本金                                            | ■の 葉種番号 9 □ 個人 □ 300万円                        | 301(ビルメン葉)<br>日未満 □ 300~500万円未満                                | 500~1000万円未満                               |              |
| 五 11<br>2 都道府県協会 | Tel      | 0333425821            |           | 3月末現在                                                   | ☑ 1000~5000万円未湯                               | 黄 _ 5000~1億円未満                                                 | □ 1億円以上 □ 不明                               |              |
| 届出社名             | メールアドレス  | zenkeikyo@ajssa.or.jp |           | <ul> <li>警備員数</li> <li>主たる業務</li> <li>※複数選択可</li> </ul> | 3月末 現在 10<br>1号(施設・空)<br>✓ 安)<br>※機械除く        | 10~499人<br>巻保<br>2号(交通・雑踏)                                     | □ 3号 (貴重品·核<br>燃)                          |              |
|                  | 性別       | □ 男性 □ 女性             | □ その他・無回? | š –                                                     | <ul> <li>□ 4号(身辺)</li> <li>□ 常用警備員</li> </ul> | ] 機械   」 その他 (<br>] 臨時警備員 ──────────────────────────────────── | ) 🗌 不明                                     | 事故が発         |
| 3 被災者            | 生年月日     | 年                     | 月日生       | 職種<br>(事故時)                                             | □ 機械警備技術士                                     | □ 経営幹部 □                                                       | 口<br>明                                     | (普段兼<br>職種を選 |
|                  |          |                       |           | 勤続年数(3                                                  | <b>5</b> 故時)                                  | E <mark>カ月</mark> 1ヵ月末                                         | 満の場合 <b>⇒</b> 日                            |              |
| 4 事故発生年月日        | 年月       | В                     | 事故        | 時 分                                                     | 天候□晴                                          |                                                                | □ 台風 □ 強風·突風                               |              |
| > 表紙             | 業1 業2    | 2 業3 業4 業5            | 業6 業7 業   | <b>〔</b> 8 業9 〕                                         | <u>業10 通1</u> 通2                              | 通3 通4 通5 通                                                     | 6 通7 … + :                                 |              |

#### 兼業業者(9602(警備業)以外の業者)で、「警備員」「機械警備技術士」「経営幹部」以外の方の労災事故は、本調査の対象外です。

他に「警備員」「機械警備技術士」「経営幹部」の方の労災事故がある

→「警備員」「機械警備技術士」「経営幹部」の方の労災事故をご入力ください。

→19ページへ

他に「警備員」「機械警備技術士」「経営幹部」の方の労災事故がない

→ 【表紙】の『労働災害は発生しましたか?』を「いいえ」と回答し、その他のシートは空欄のままご提出ください。

→25 ページへ

生した瞬間の職種を選択してください。 務されている方も、事故当日に従事していた 択してください)

本マニュアルをダウンロードしたページの、「②回答終了後、Excel 調査票の提出はこちらをクリック」をクリックしてください。 (実際のページと多少デザイン等が異なる場合があります。)

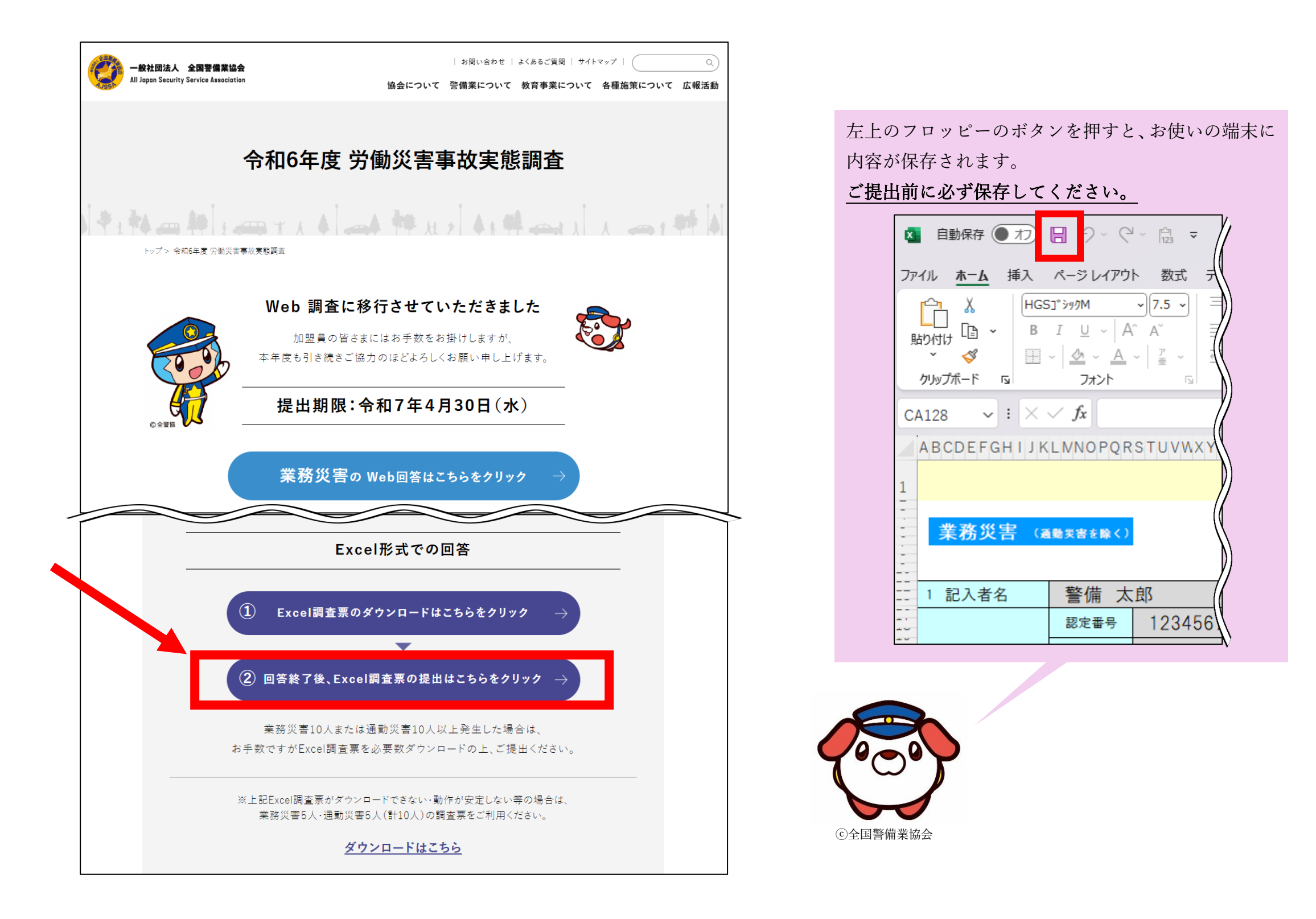

## ③Excel 調査票の提出(アップロード) (続き)

| 都道府県協会名*<br>08東京都警備業協会                                                          | 貴社が加盟している協会名を選択してく<br>※右側の下向きの矢印をクリックすると、選択                                                                                                    |
|---------------------------------------------------------------------------------|----------------------------------------------------------------------------------------------------|
| <b>貴社名</b> *                                                                    |                                                                                                    |
| 全警協株式会社                                                                         | 「参照…」をクリックし、お使いの端<br>Excel 調査票をクリックしてください。                                                                                                    |
| 認定實亏 <sup>1</sup> 2345678                                                       | 「参照…」の下に提出したい Excel 調査<br>れば、正しく選択されています。                                                                                                    |
| Excelをこちらにご提出ください。(PDF等ほかの形式に変換したものは受                                           | t付けられません)*<br>※死亡・シカへ学働不能・シカニッズが                                                                                                    |
| 参照<br>最大10MB                                                                    | <ul> <li>○ <u>2000</u> <u>3000</u> <u>30000</u> <u>30000</u> <u>30000</u> <u>30000</u> <u>30000</u> <u>30000</u> <u>30000</u> <u>30000</u> <u>30000</u> <u>30000</u> <u>30000</u> <u>30000</u> <u>3000000</u> <u></u></li></ul> |
| ※必ず本年度「全警協ホームページ」からダウン<br><u>Excelファイルのまま</u> ご提出ください。<br>(集計上必要な数式が組み込まれております) | ロードしたExcelファイルに直接入力したものを                                                                                                    |
| ※死亡・永久全労働不能・永久一部労働不能など<br>一部労働不能・休業中・休業なしの事故の図面等は添付していただく必                      | 、重篤な事故は図面等も一緒にご提出ください。<br><sup>要はございません。</sup>                                                                                                    |
|                                                                                 |                                                                                                    |

示されます。

- 存されている
- 前が表示され
- がある場合は、
- ごです。それ以 さい。

## ③Excel 調査票の提出(アップロード) (続き)

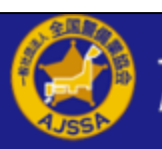

一般社団法人 全国警備業協会 All Japan Security Service Association

#### 労災調査Excel提出フォーム

| 都道府県協会名                                                          | 08東京都營備業協会        |                                                                        |
|------------------------------------------------------------------|-------------------|------------------------------------------------------------------------|
| 貴社名                                                              | 全警協株式会社           |                                                                        |
| 認定番号                                                             | 12345678          |                                                                        |
| Excelをこちら<br>にご提出くださ<br>い。(PDF等ほ<br>かの形式に変換<br>したものは受け<br>付けられませ | 全警協株式会社_労災調査.xlsx |                                                                        |
| ん)<br>ち 戻る 🗸                                                     | 回答                | 内容をご確認いただき、「回答」を押してく<br>※個人情報保護の観点から、送信後の内容について<br>だいても回答できないことがございます。 |
|                                                                  |                   |                                                                        |

#### 以下の画面が表示されれば回答完了です。

| 一般社団法人 全国警備業協会<br>All Japan Security Service Association                                    |
|---------------------------------------------------------------------------------------------|
| 労災調査Excel提出フォーム                                                                             |
| ご回答ありがとうございます。                                                                              |
| 続けてご提出いただく場合は、こちらからご提出ください。                                                                 |
| ※Excel版をご提出いただいた場合は、Web版の回答は不要です。<br>※こちらの画面が表示された場合でも、後日内容の確認のためご連絡を差し上げる場合がございます。ご了承ください。 |
|                                                                                             |

| ださい。    |    |
|---------|----|
| てお問い合わせ | いた |
|         |    |
|         |    |

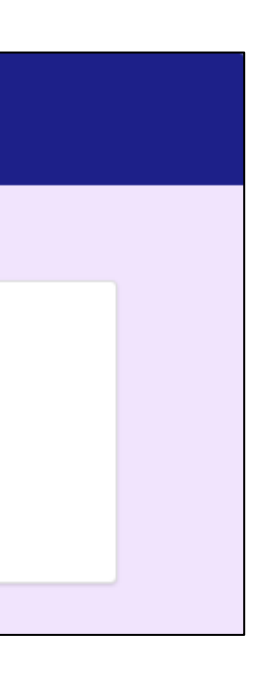

#### よくある質問(Q&A)

Q.「すばやく簡単に表示できるように Microsoft Edge でファイルを開きました。後で使用する場合は、[ファイルのダウンロード]を選択してください。」と表示される。

| ● すばやく簡単に表示できるように Microsoft Edge でファイルを開きましま                     | た。後で使用する場合は、[ファイルのダウンロード] を選択してください。                                               | ファイルのダウンロード                  |
|------------------------------------------------------------------|------------------------------------------------------------------------------------|------------------------------|
| x r6_excel - 閲覧限定                                                | ツール、ヘルプなどの検索 (Alt + Q)                                                             |                              |
| ファイル <b>ホーム</b> 挿入 共有 ページレイアウト 数                                 | 対式 データ 校閲 表示 ヘルプ 描画                                                                |                              |
| ♡ ~ □ ~ ♥   B                                                    | ◇ ◇ ▲ ◇ ・・・   三 ◇ ⇒                                                                | >.00. ~ €€                   |
| A9 $\checkmark$ $\times$ $f_x$                                   |                                                                                    |                              |
| A B C D E F G H I J K L M N O P Q R S T U V W X Y Z A A EA (A EA | LEAFA (A FAIAJAKA I), NA MACAFA (A FASATALA V), VA VAVAJAYA (B ABEBG) (BEBFBG) FBI | ВЈВИВЦЗ N3N3CBF3CBFB5BTBLB\3 |

A.表示されている「ファイルのダウンロード」をクリックし、端末の「ダウンロード」等に保存された Excel ファイルからご回答ください。

Q.「保護ビュー 注意一インターネットから入手したファイルは、ウイルスに感染している可能性があります。編集する必要がなければ、保護ビューのままにしておくことをお勧めします。」と表 示される。

| ファイル ホーム 挿入 ページレイアウト 数式 データ 校閲 表示 開発 ヘルプ Acrobat                                                                                                    |  |  |  |  |
|----------------------------------------------------------------------------------------------------|--|--|--|--|
|                                                                                                    |  |  |  |  |
| A9 $\sim : \times \checkmark f_x$                                                                                                    |  |  |  |  |
| ABCDEFGHIJKLWNOPQRSTUVWXYZAAAAAAAAAAAAAAAAAAAAAAAAAABBBBBBBBBBB                                                                                                    |  |  |  |  |
| ┃ ◆記入者名が入力されていません ◆加盟協会名が指定されていません ◆労働災害の有無が正しく指定されていません ◆認定番号が入力されていません ◆食社名が入力されていません ◆<br>■話番号が入力されていません ◆業種番号が正しく指定されていません ◆警備員数が正しく指定されていません ◆主たる業務が指定されていません |  |  |  |  |
| 2「加盟員の労災事故実態調査」                                                                                                    |  |  |  |  |
| <ul> <li>警告メッセージが表示されなくなると入力完了です。</li> <li>業務災害、通勤災害の入力に進んでください。</li> <li>※シート「業1」や「通1」に切り替え</li> <li>会社情報の入力</li> </ul>                                           |  |  |  |  |
|                                                                                                    |  |  |  |  |
|                                                                                                    |  |  |  |  |

A.「保護ビュー」のままでは回答ができないため、「編集を有効にする」をクリックしてください。

Q.画面上の赤い文字(警告メッセージ)が消えない。回答が分からない設問があるが、必須項目のため、アラートが残ってしまう。

A.以下の原因が考えられます。

- ・1つのみ選択する設問に複数回答している。
- ・必須項目に回答していない。

必須項目で回答が分からず進めない場合は、選択肢から「不明」を選択してください。

Q.「変更しようとしているセルやグラフは保護されているシート上にあります。変更するには、シートの保護を解除してください。パスワードの入力が必要な場合もあります。」と表示される。

| <b>動 業務災害 発生状況</b><br><sup>8和6年度</sup> : R6/04/01~R7/03 | 31 ≫ 「記の□ については、 (注) 段間の資税時に該当がな お分は必要事項をご記入を                        | 警備業協会<br>対象に ☑ を願います。<br>小爆会、「不明」を選んでください<br>預います。 |
|---------------------------------------------------------|----------------------------------------------------------------------|----------------------------------------------------|
| Microsoft Excel                                         |                                                                      | ×                                                  |
| 変更しようとしているセルや                                           | ラフは保護されているシート上にあります。変更するには、シー<br>のK 1号(施設)※機械除く □ 2号(交通・雑踏           | トの保護を解除してください。パスワードの入力が必要な場合もあります。                 |
| ·····································                   | 4号(身辺) 🗌 機械 🗌 その他 (                                                  | ) □ 不明                                             |
| 性 ての他・無回答                                               | 警備員                                                                  |                                                    |
| 月 日生 職種                                                 | <ul> <li>その他</li> <li>【 機械警備技術士 □ 経営幹部 □</li> <li>○ その他 (</li> </ul> | ] 営業員 □ 事務員<br>) □ 不明 複数該当する提会 特にその                |
| 勤続年数(事故日                                                | (1) 年 カ月 1ヵ月末1                                                       | =                                                  |

A.選択している場所は、入力ができません。「OK」を押して、正しい場所を選択してご回答ください。

Q.「この値は、このセルに定義されているデータ入力規則の制限を満たしていません。」と表示される。

| <b>災害 発生状況報告</b><br>: R6/04/01~R7/03/31 | ・書 <u>(一社) 警備業協会 下記の□ については、対象に 図 を願います。 (注) 影問の選択時に該当がない場合、「不明」を選んでください 部分は必要事項をご記入を願います。 </u>              |                 |
|-----------------------------------------|----------------------------------------------------------------------------------------------------|-----------------|
| Micro<br>労働(労災)                         | soft Excel                                                                                                   | 1               |
| 各種区分欄の       資本金       3月末現在       警備員数 | この値は、このセルに定義されているデータ入力規則の制限を満たしていません。<br>再試行(R) キャンセル ヘルプ(日)                                                 |                 |
| 主たる業務     1号     ※複数選択可     4号          | <ul> <li>(施設)※機械除く □ 2号(交通・雑踏) □ 3号(貴重品運搬)<sup>*</sup></li> <li>(身辺) □ 機械 □ その他 (</li> <li>) □ 不明</li> </ul> |                 |
| の他・無回答 警備                               | 見 ☑ 常用 □ 臨時 □ 不明                                                                                             |                 |
| 日生(事故時)その                               | <ul> <li>□ 機械警備技術士 □ 経営幹部 □ 営業員 □ 事務員</li> <li>□ その他 ( ) □ 不明</li> </ul>                                     | <天候><br>複数該当する# |
| 勤続年数(事故時)                               |                                                                                                    | となったと思れ         |

A.選択肢からお選びいただく設問に直接入力しようとすると表示されるエラーです。 濃い黄色に塗りつぶされた部分は、ご自身で入力する設問ではなく、選択肢の中から選ぶ設問です。

対処方法は以下の通りです。

- ① 「キャンセル」を押す(エラー表示が消える)
- ② 濃い黄色に塗りつぶされた部分をクリックする
- ③ 右上に表示される▼をクリックする
- ④ 表示された選択肢から回答を選ぶ

※薄い黄色(クリーム色)に塗りつぶされた部分は、選択肢がない設問のため、ご自身でご入力ください。

Q.業務災害・通勤災害の入力の順番は決まっているのか。

A.決まっておりません。

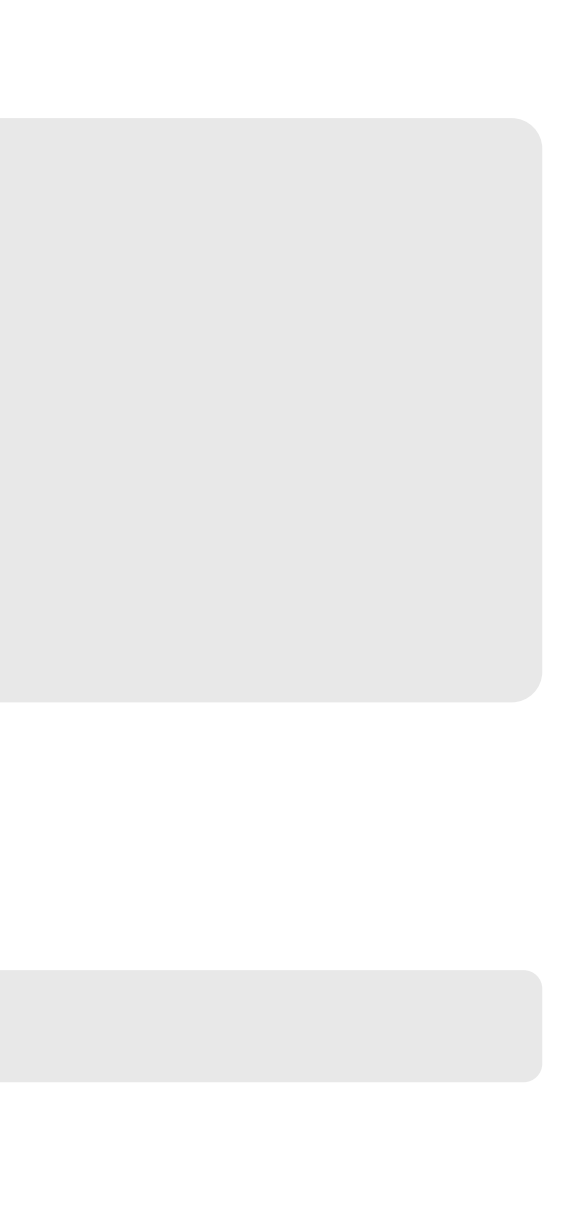

Q.回答の控えが欲しい。これまでにどのような回答をしたか教えてほしい。

A.Excel 版は、回答後もご自身の端末に保存されておりますので、そちらをご利用ください。 申し訳ございませんが、個人情報保護の観点から、回答内容についてお問い合わせいただいてもお答えできないことがありますので、ご了承ください。

Q.業務災害または通勤災害が11人以上発生した。11人目以降はどのように回答・提出したら良いか。

A. Excel 調査票を保存(ダウンロード)したページから、再度新しく Excel 調査票を保存し、複数ファイルに分けてご回答・ご提出ください。 Excel 調査票の提出時は、10MB までであれば複数のファイルを同時に提出できます。 10MB を超えてしまう場合には、お手数ですが2回以上に分けてご提出ください。

Q.送信後に回答を間違えたことに気が付いた。回答内容を修正したい。

A.お手数ですが、<u>再送信・再回答せず</u>、(一社)全国警備業協会 機関誌編集室までメール(security-time@ajssa.or.jp)にてご連絡ください。 ご連絡の際は、以下をご記載いただきますようお願いいたします。

件名:「労災調査修正依頼(会社名)」

- ·所属協会名(都道府県)
- ・貴社名
- ・認定番号
- ・訂正する事故の事故日
- ・訂正する事故の被災者生年月日
- ・訂正内容

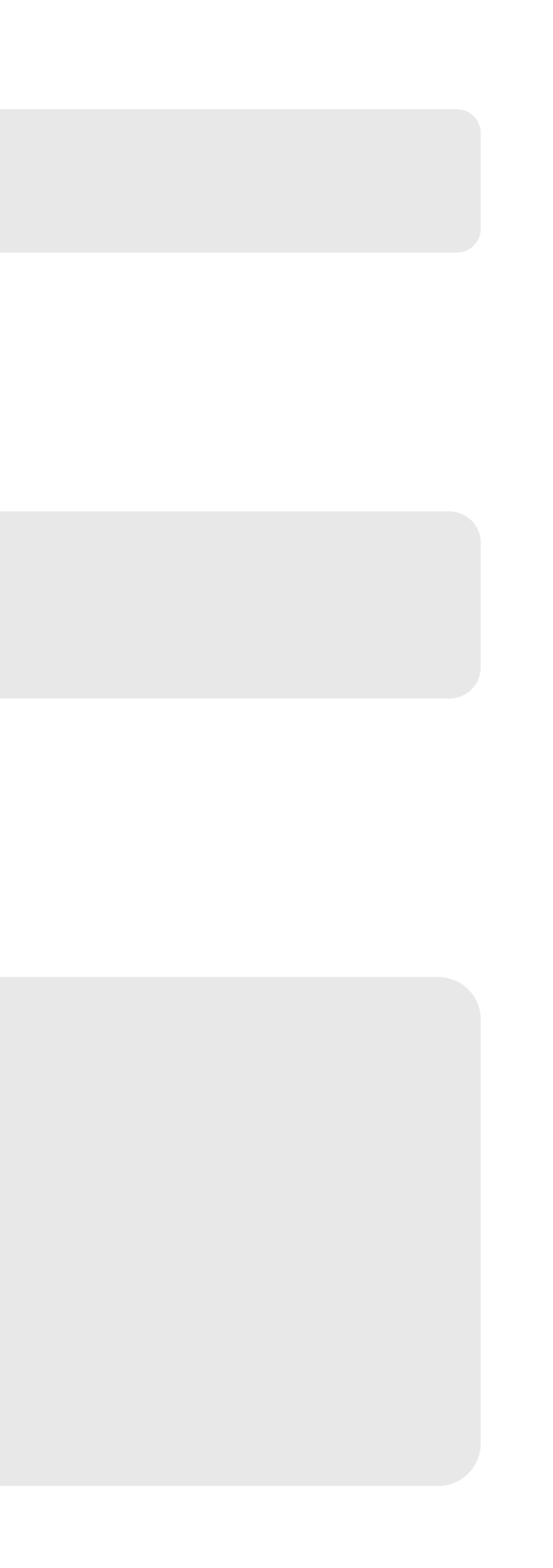